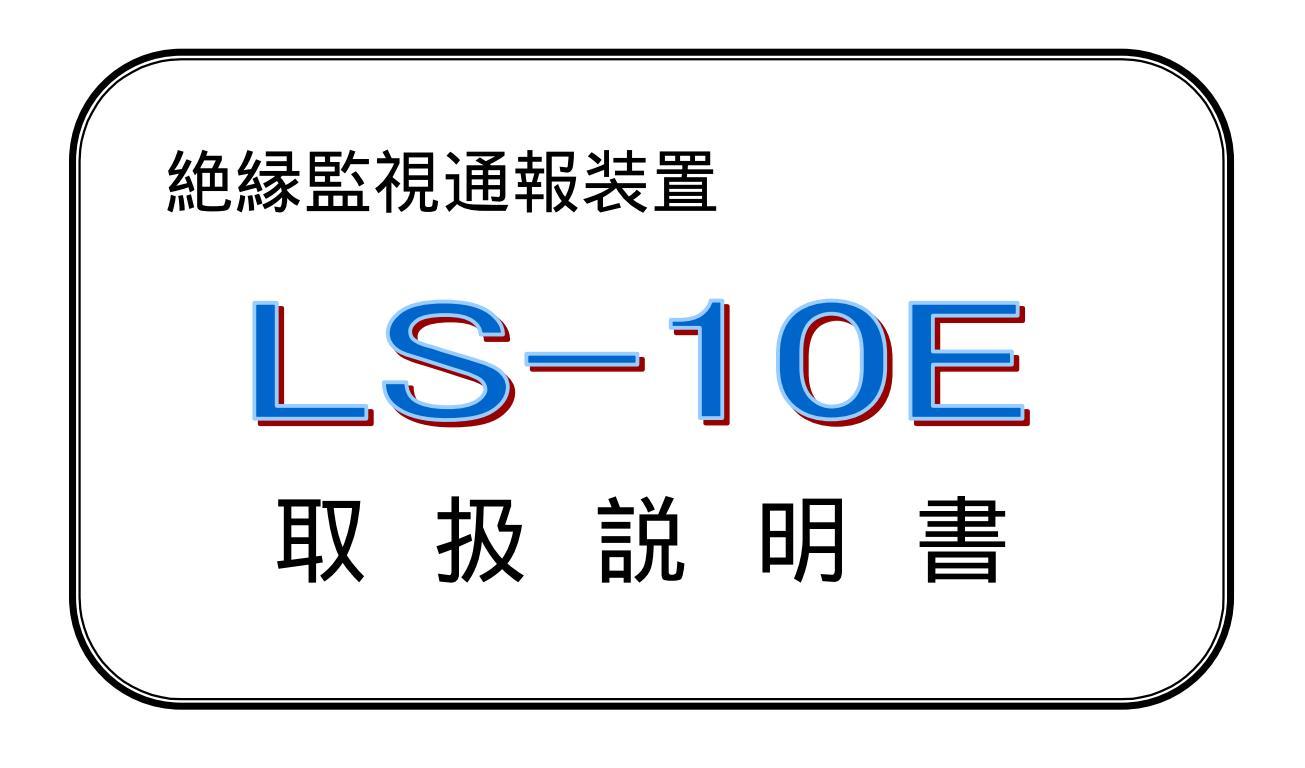

この度はLS-10Eを、お買い上げいただきありがとう ございます。

ご使用になる前に、この取扱説明書をよくお読みの うえ正しくお使いください。

お読みになった後は、大切に保管してください。

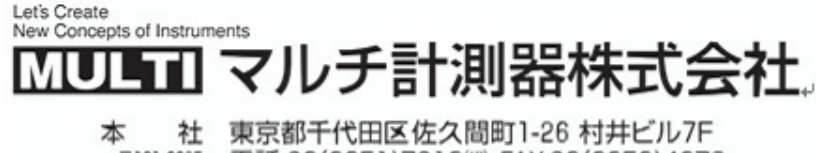

本 社 案示部中10日と佐久间町1-20 約并27077 〒101-005 電話 03(3251)7013(代) FAX 03(3253)4278 野田工場 千 葉 県 野 田 市 宮 崎 53 - 8 〒278-005 電話 047(125)8853 FAX 047(123)9488 Homepage:http://www.multimic.com/ E-mail:multi@multimic.com

| 1.                                                                                                    | はじめに                                                                                                    | 3                                                              |
|----------------------------------------------------------------------------------------------------|----------------------------------------------------------------------------------------------------|----------------------------------------------------------------|
| 2.                                                                                                    | 安全のために必ずお守りください                                                                                                    | 4                                                              |
| 3.                                                                                                    | 特長と機能                                                                                                    | 5                                                              |
| 4.                                                                                                    | 製品の内容                                                                                                    | .5                                                             |
| 5.                                                                                                    | 仕様                                                                                                    | 6                                                              |
| 6.                                                                                                    | 外観図                                                                                                    | .7                                                             |
| 7.                                                                                                    | 接続図                                                                                                    | 8                                                              |
| 8.                                                                                                    | 端子台結線図                                                                                                    | 8                                                              |
| 9.                                                                                                    | FOMA <b>チップ及びアンテナ</b>                                                                                                    | 9                                                              |
| 10.                                                                                                    | はじめてお使いになるとき                                                                                                    | 9                                                              |
| 11.                                                                                                    | パラメータの設定1                                                                                                    | 0                                                              |
| 12.                                                                                                    | パソコンからの設定1                                                                                                    | 0                                                              |
| 13.                                                                                                    | Web からの設定                                                                                                    | 27                                                             |
| 14.                                                                                                    | 絶縁監視サイト(携帯電話による)設定2                                                                                                    | 28                                                             |
| 15                                                                                                    |                                                                                                    |                                                                |
| 10.                                                                                                    | i-Web サイトPC による 設定                                                                                                    | 88                                                             |
| 16.                                                                                                    | i-Web サイトPC による 設定3<br>スイッチ操作仕様                                                                                                    | 88<br>15                                                       |
| 16.<br>17.                                                                                                    | i-Web サイトPC による 設定                                                                                                    | 88<br>15<br>16                                                 |
| 16.<br>17.<br>18.                                                                                                    | i-Web サイトPC による 設定                                                                                                    | 88<br>15<br>16                                                 |
| <ol> <li>16.</li> <li>17.</li> <li>18.</li> <li>19.</li> </ol>                                                                  | i-Web サイトPC による 設定                                                                                                    | 88<br>15<br>16<br>17                                           |
| <ol> <li>16.</li> <li>17.</li> <li>18.</li> <li>19.</li> <li>20.</li> </ol>                                                     | i-Web サイトPC による 設定                                                                                                    | 8<br>15<br>16<br>17<br>17                                      |
| <ol> <li>16.</li> <li>17.</li> <li>18.</li> <li>19.</li> <li>20.</li> <li>21.</li> </ol>                                        | i-Web サイト(PC による)設定                                                                                                    | 88<br>15<br>16<br>17<br>17<br>17                               |
| <ol> <li>16.</li> <li>17.</li> <li>18.</li> <li>19.</li> <li>20.</li> <li>21.</li> <li>22.</li> </ol>                           | i-Web サイトPC による 設定       3         スイッチ操作仕様       4         LEDの点灯パターン       4         点検方法       4         保証範囲       4         免責事項       4         FOMA チップの組み込み       4         FOMA パケット無線機の換装方法       4                                                    | 88<br>15<br>16<br>17<br>17<br>18<br>18                         |
| <ol> <li>16.</li> <li>17.</li> <li>18.</li> <li>19.</li> <li>20.</li> <li>21.</li> <li>22.</li> <li>23.</li> </ol>              | i-Web サイト@C による 設定       3         スイッチ操作仕様       4         LEDの点灯パターン       4         点検方法       4         保証範囲       4         免責事項       4         FOMA チップの組み込み       4         FOMA パケット無線機の換装方法       4         保守部品       5                               | 8<br>15<br>16<br>17<br>17<br>17<br>18<br>19<br>50              |
| <ol> <li>16.</li> <li>17.</li> <li>18.</li> <li>19.</li> <li>20.</li> <li>21.</li> <li>22.</li> <li>23.</li> <li>24.</li> </ol> | i-Web サイト(PC による)設定       3         スイッチ操作仕様       4         LEDの点灯パターン       4         点検方法       4         保証範囲       4         免責事項       4         FOMA チップの組み込み       4         FOMA パケット無線機の換装方法       4         保守部品       5         ニッカト電池の取替え方法       5 | 88<br>15<br>16<br>17<br>17<br>17<br>17<br>18<br>19<br>50<br>50 |

# 1. **はじめに**

このたびは、LS-10E」をお買い上げいただきまことにありがとうございます。 本書は、LS-10E」のご使用に際して必要な内容を説明したものです。

ご利用の前に、あるいはご利用中に、この取扱説明書をよくお読みいただき、【S-10E」を正しく、効果的にお使いいただきますようお願いいたします。

お読みになった後は大切に保管してください。

なお、この説明書の本文中では LS-10E」を 体機」と表記しております。

# 2. 安全のために必ずお守りください

この 安全のために必ずお守りください」は、お使いになる方や他の方への危害、財産への損害を未然に防ぎ、安全に正しくお使い いただくための内容を記載しています。ご使用の際は、必ず記載事項をお守りください。

次の表示区分は、表示内容を守らずに誤った使い方をした場合に生じる危険や傷害の程度を説明しています。

| ▲ 警告 | この表示の注意事項を守らないと死亡または重症を負う可能性が想定される内容です。                |
|------|--------------------------------------------------------|
| ▲ 注意 | この表示の注意事項を守らないと障害を負う可能性または物的 金銭的損害のみの発生が想定される<br>内容です。 |

次の絵表示の区分は、お守りいただく内容を説明しています。

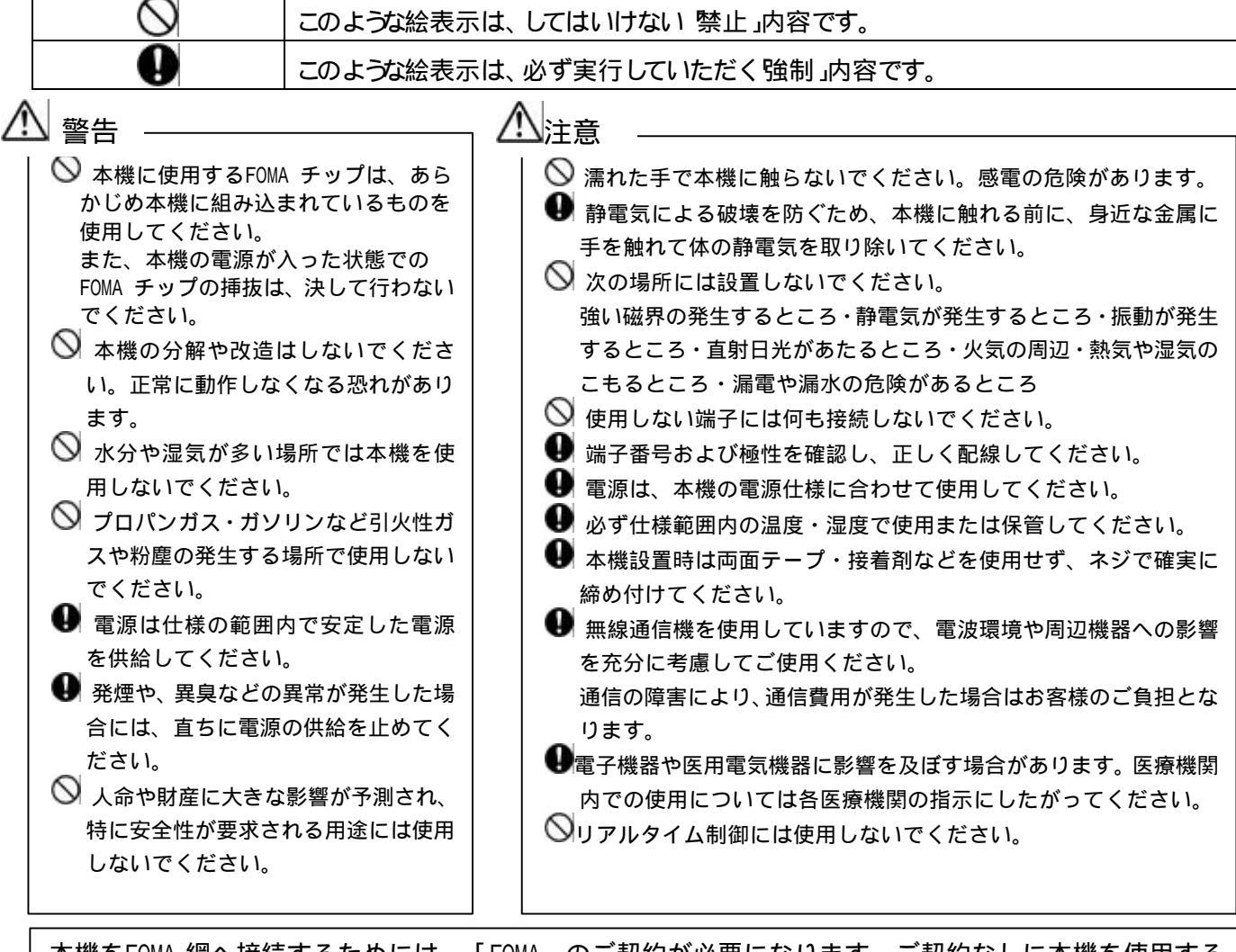

本機をFOMA 網へ接続するためには、「FOMA」のご契約が必要になります。ご契約なしに本機を使用する ことはできませんのでご注意ください。

- ・「FOMA」のご契約に関しましては、本機をお買い求めの販売店にお問い合わせください。
- ・ 本機をご使用になる前に、「FOMA」のご契約内容を熟知されるようお願い致します。

## ページ 5/5

## 3. 特長と機能

本機は、次の特長と機能を備えています。

- 各入力情報 (警報)をEメールとして、任意の送信先 (最大 10 箇所)に送信できます。
- 送信するEメールのタイトル(件名)や本文は、入力毎に任意のメッセージを登録できます。
- ZCT 入力 DC 入力 (無電圧接点入力) 温度入力の警報監視を行うことができます。
- E メールの送信時には、本文に時刻情報を自動的に付加します。
- インターネット上のタイムサーバに接続し、時刻を自動で補正します。
- 停電時には内部バッテリーが動作し、停電警報の送信ができます。
- アンテナ感度を表示させることができます。
- 設置時に通信動作を確認することができるテストスイッチがあります。
- FOMA パケット無線機を内蔵したコンパクトな常時監視通報装置です。

# 4. **製品の内容**

製品には、次のものが含まれます。

| 品名             | 仕 様                    | 員数 |
|----------------|------------------------|----|
| 製品 (LS-10E)本体  |                        | 1  |
| 取扱説明書          |                        | 1  |
| AC コード         | L=2m                   | 1  |
| ZCT (漏電検出センサー) | 専用 ZCT                 | 2  |
| FOMA カード       | IC チップ抜き取り済み           | 1  |
| FOMA アンテナ      | 小型アンテナ                 | 1  |
| 梱包(個装箱)        | 207W × 140D × 110H(mm) | 1  |

- \* FOMA カー ドには、FOMA の電話番号が記載されています。絶対になくさないよう 厳重に管理してください。
- \* FOMA カー ドには本来は IC チップ (以下 FOMA チップと) います )が付属しており、 この IC チップを切り取って本機に組み込むことにより、FOMA 通信が可能になります。 本機では、この FOMA チップあらかじめ切り取り、本機に組み込んでいます。

オプション品

設定用ケーブル (パソコン接続ケーブル) 温度センサー

# 5. 仕様

|       | 項目           | 内容                                      |
|-------|--------------|-----------------------------------------|
|       | 外形寸法         | 130W×200D×38H (mm)突起物を含まず               |
|       | ケース材質・重量     | 難燃性樹脂 550g                              |
|       | 電源           | AC100V 50/60Hz                          |
|       | 消費電力         | 15VA                                    |
| 一般仕様  | 使用温度範囲       | 0~50                                    |
|       | 使用湿度範囲       | 35~85%RH (結露無きこと)                       |
|       | 保存温度範囲       | -20 ~ 50                                |
|       | 保存湿度範囲       | 20~90%RH (結露無きこと)                       |
|       | DC 入力レベル     | ON 2.0V 以下/ OFF 3.0V 以上                 |
|       | スイッチ         | キースイッチ×2個                               |
|       | 状態表示 LED     | 緑色×9個,赤色×1個                             |
|       | 漏電電流測定範囲     | 40mA~1000mA (専用 ZCT 使用 )                |
|       | 漏電電流測定精度     | 50mA ± 10% (専用 ZCT 使用 )                 |
|       | 漏電電流分解能      | 1mA                                     |
| 漏電警報  | 漏電警報設定値      | 50mA ~ 1000mA                           |
|       | 漏電警報復帰値      | 設定電流値の 80%とする                           |
|       | 漏電検出設定       | ロータリースイッチ @ 段階とプログラム設定の 10 種類 )         |
|       | 警報検出(復帰)時間   | 0.5sec ~ 3600sec(任意にプログラム設定)            |
|       | 温度測定範囲       | 60 ~110 (専用サーミスタ使用)                     |
| 温度測定  | 温度測定精度       | 90 ±10% (専用サーミスタ使用)                     |
|       | 温度測定分解能      | 0.1                                     |
|       | 停電検出条件       | 500mS 以上の停電を検出(使用状況により最大±150mS 誤差があります) |
| 停電動作  | 停電動作         | 停電 E メールを送信し復電するまで、検出機能停止               |
|       | 復電動作         | 時刻補正動作完了後、復電 E メールを送信して動作               |
| その他条件 | イベント検出(復帰)時間 | 0.5sec ~ 3600sec(任意にプログラム設定)            |
|       | 外観           | 傷、汚れなどなきこと。                             |
|       | 機能           | 通信など正常に動作すること。                          |
| 検査内容  | 安全性          | 耐圧 1500V1 分間 絶縁 DC500V 10M 以下           |
|       | 漏電電流精度       | 50mA ± 10%                              |
|       | 温度測定精度       | 90 ± 10%                                |

## 5.1 FOMA パケット無線機

本製品には、電気通信事業法施行規則第32条第1項第5号の規定に基づ<端末機器の設計について認定 を受けた以下の設備が組み込まれております。 ● 機器名称:FOMA UM01-KO、認証番号:A05-0425001

本製品には、電波法第38条の24第1項の規定に基づく認証を受けた以下の設備が組み込まれております。 ● 機器名称:FOMA UM01-KO、認証番号:001XYAA1187 6. **外観図** 

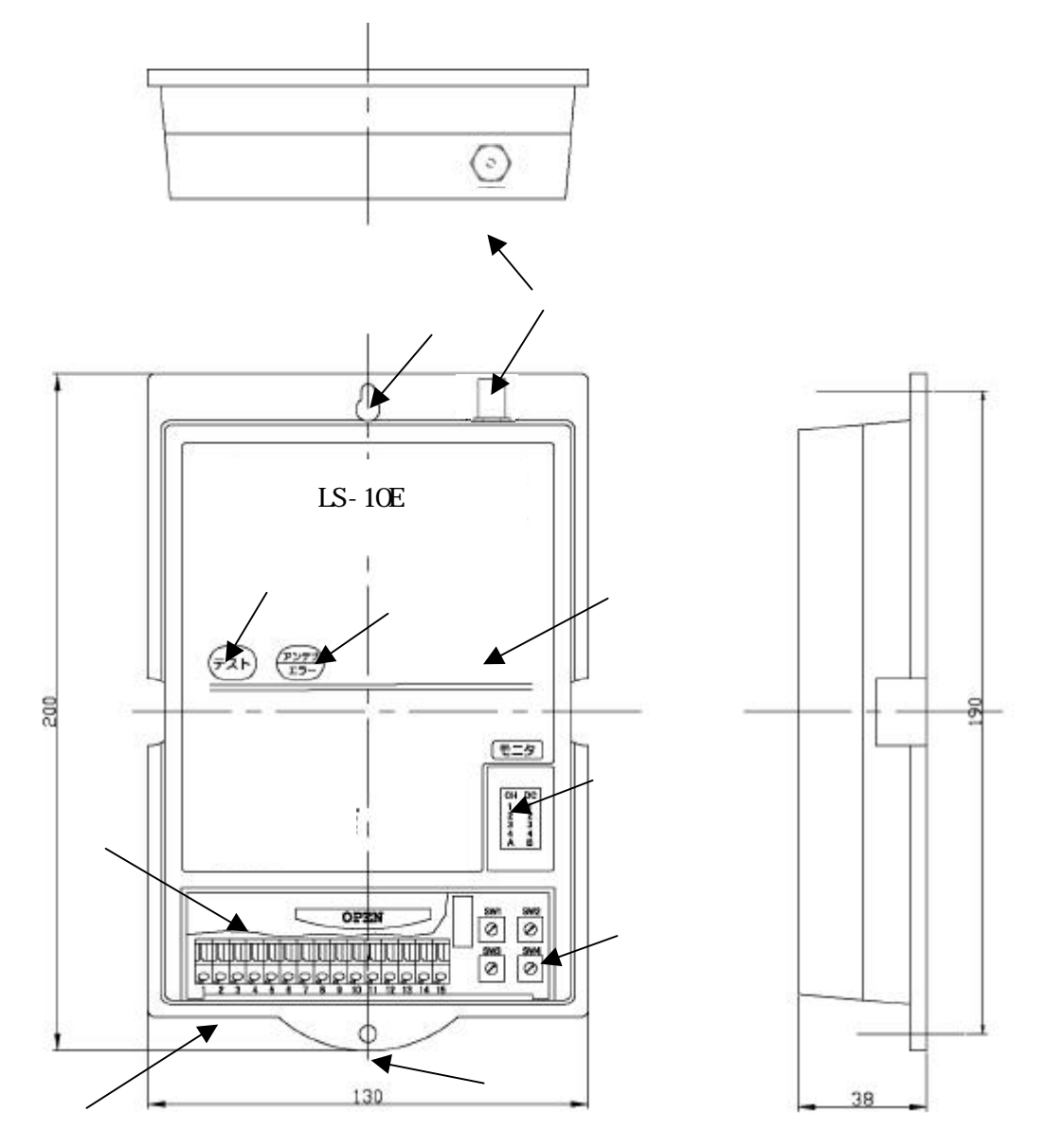

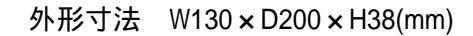

# 6.1 各部の名称と動き

| No. | 名称           | 員数 | 機能                           |
|-----|--------------|----|------------------------------|
|     | 本体ケース        | 1  | FOMA 通信機および FOMA カードを内蔵しています |
|     | 端子台カバー       | 1  | 端子台部分の保護カバーです                |
|     | 端子台          | 1  | 外部と接続する為の端子台です (15Pin)       |
|     | 動作表示 LED     | 1  | 10 個の LED で、本機の状態を表示 します     |
|     | テストスイッチ      | 1  | 機器の設定変更や動作の点検を行ないます          |
|     | アンテナ/エラースイッチ | 1  | 動作状態を緑色 赤色の LED 点灯パターンで示します  |
|     | 動作電流設定スイッチ   | 4  | 漏れ電流検出の動作電流を設定します            |
|     | 本体固定用ネジ穴     | 2  | 本機を壁などに取り付けるのに使用します          |
|     | アンテナコネクタ     | 1  | 無線端末用アンテナのコネクタです             |

D

注意:本機の底面には取付け補助用に磁石が付いていますが、設置される時には必ずビス2本で 確実にケースを固定してください。 7. 接続図

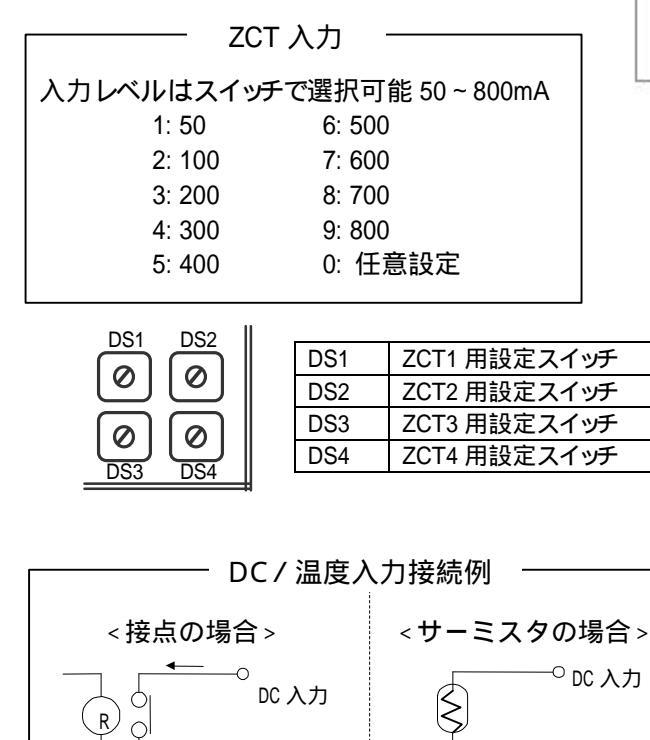

-O COM

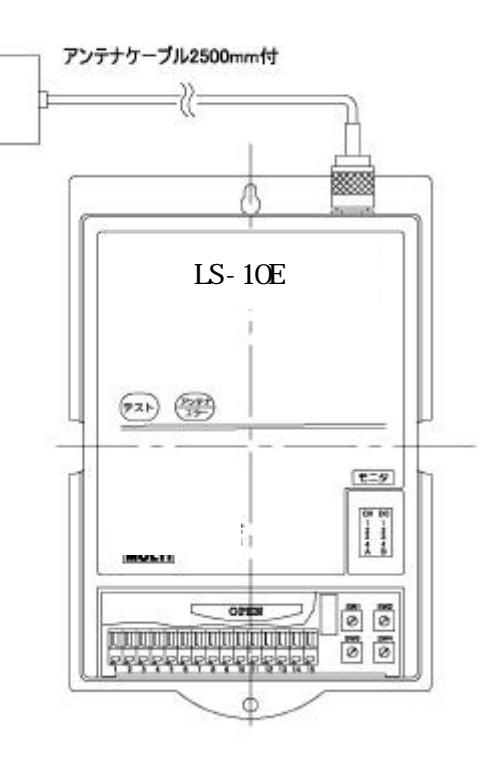

# 8. 端子台結線図

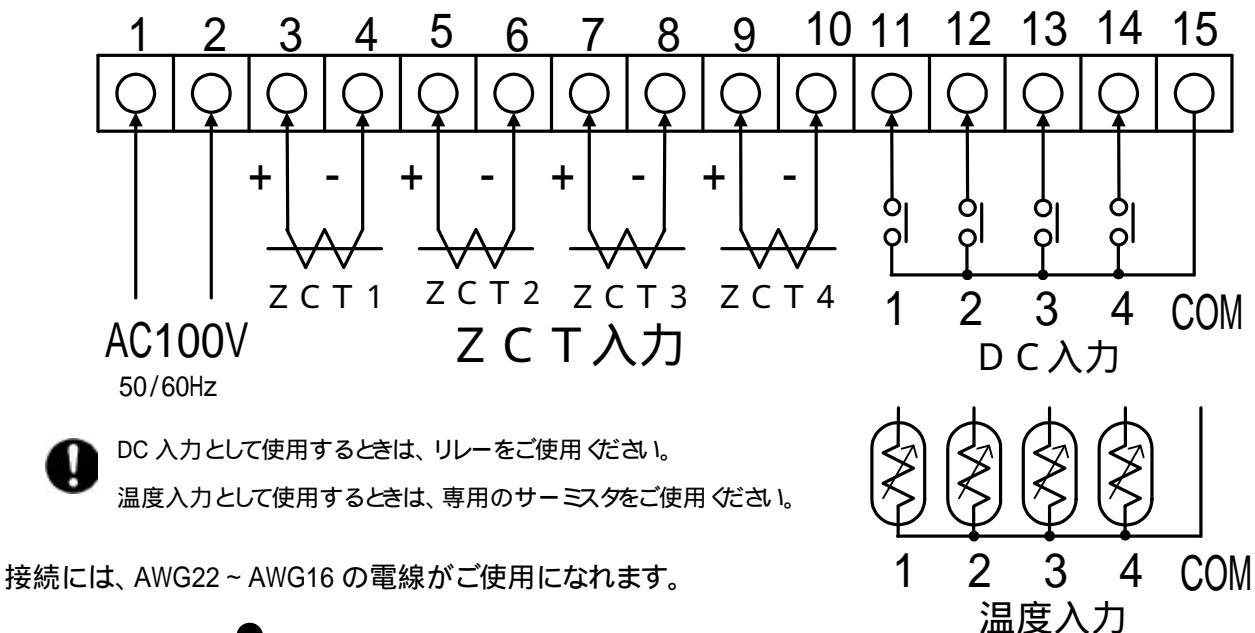

---- COM

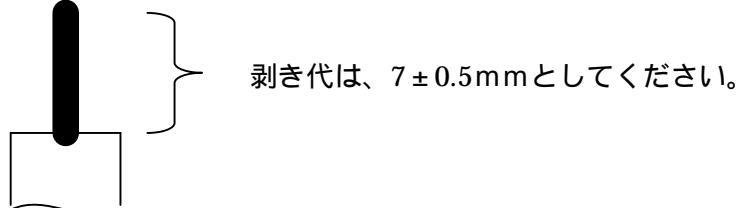

# 9. FOMA チップ及びアンテナ

本機にはFOMA通信用のIC チップ (FOMAチップ)が組み込まれています。たたし、FOMAのご契約なしに本機を動作させることはできませんのでご注意ください。

また、本機にはFOMA 用のアンテナが付属していますが、ご使用になる場所jの電波状況によっては、より高感度なアンテナに交換する必要があります。(高感度アンテナは別途オプション販売になります。お買い求めの販売店にご相談 ください。)

本機はFOMA携帯電話網を利用した通信を行いますので、まったくご使用になれない場所があることも想定されます。本機をお買い上げになる前に、ご使用場所の電波状況を十分ご確認ください。

## 10. **はじめてお使いになるとき**

本機をお使いになるときには、次のものが必要になります。あらかじめ準備しておいてください。

| 項目         | 内容                                      |
|------------|-----------------------------------------|
| FOMA 契約    | 本機をお買い求めの販売店でご契約 ください。                  |
| WAC        | 購入時、本機に添付されているウェブ(Web)アクセスコードです。        |
| ユーザ名       | Web からの遠隔メンテナンスを行う際に必要になります。 ご自身で覚えやすい  |
|            | ユーザ名を事前に2~3点決めておいてください。                 |
| パスワード      | 上記ユーザ名と一対で使用するパスワードです。                  |
| 電源         | 仕様に基づく安定 した AC100V 電源をご用意 ください。         |
| メールアカウント   | 本機のメールアドレスを確定するためのアカウントをご用意ください。        |
|            | 通常はプロバイダからアカウントが発給されます。                 |
| POP3 サーバ契約 | Eメールの受信を行うために使用するPOP3 サーバです。ご契約のプロバイダに確 |
|            | 認してご準備ください。                             |
| SMTP サーバ契約 | Eメールの送信を行うために使用する送信サーバです。 ご契約のプロバイダに確   |
|            | 認してご準備ください。                             |
| 受信装置       | 本機からのメッセージを受信する端末です。E メールでメッセージを受信する場合  |
|            | には、Eメールを受信できる端末(パソコン・携帯電話など)です。         |

# 11. パラメータの設定

本機の各設定(パラメータの設定)は、下記の何れかの方式により行います。

- ◆ パソコンから専用の設定ソフトウェアにより設定
- ◆ Web **サイトからの遠隔設定方式**により設定

# 12. パソコンからの設定

専用の 設定ソフトウェア」を使用します。ソフトウェアは下記ホームページより、無償でダウンロードできます。 http://www.haneron.co.jp/users/okuno/lzh/DMA-SS\_FOMA.lzh

パソコンと本機を接続するには専用の 設定用ケーブル」が必要です。設定用ケーブルはオプション販売品となっていますので本機をお買い上げ頂きました販売店からご購入ください。また、このケーブルは RS-232C Q-Sub 9 ピン 対応です。設定するパソコンが USB ポートしかない場合は、「USB RS-232C 変換ケーブル」が必要となります。別途ご用意ください。

上記ホームページから設定ソフトウェア」をダウンロードし、パソコンに保存します。

設定ソフトウェアは、以下の OS において正常に動作します。

Windows98SE Windows2000 Windows NT 4.0 Windows XP

但し、ご使用の windows の環境によっては、インストールや動作が正常に行われない場合があります。

ダウンロードが終了しましたら、DMA-SSという名称のファイルが保存されます。ファイルは圧縮されていますので、解凍してファイルを開いてください。次の画面が現われます。

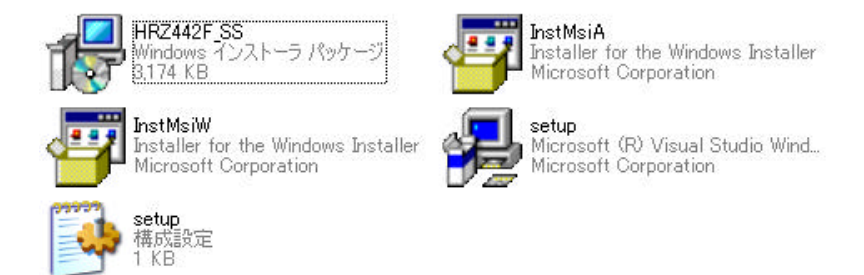

その後、HRZ442F\_SS をクリックします。その後は、ブラウザで表示される画面の指示に従い、設定ソフトのインストールを行います。

古いバージョンが既にインストール済みの場合は、アンインストール後、再度インストールしてください。

インストール終了後、スタートメニューに DMA World Jのメニューが登録されます。スタートメニューより プロ グラム(P) J- DMA World J- 監視装置 (FOMA モジュール版 設定ソフト)を選択します。

## 12.1 編集モードの選択

a. 基本操作

本ソフトウェアを起動した際、最初に表示される画面です。 本画面にて、どのモードで設定値を編集するかを選択し[OK]ボタンをクリックします。 除了 ボタンをクリックすると、アプリケーションは終了します。

b. 編集モード

以下の3モードで構成します。選択後、[DK]ボタンを押してください。

| モード            | 説明                           |
|----------------|------------------------------|
| 新規作成           | 設定値を新規に入力します。                |
| 既存ファイルを開く      | 既に保存されているファイルを選択し、その値を元に設定値を |
|                | 編集します。                       |
| 本体からパラメータを読み出す | 現在の監視装置の設定値を読み取り、その値を元に設定値を  |
|                | 編集します。                       |

(01 新規作成)を選択すると直接パラメーク編集画面に移ります。

(02 既存ファイルを開く)を選択すると以下のダイアログが表示されます。

過去に保存したファイルを選択し、開くボタンを押してください。

| -                            | Con Linna Linn | 104                   | 1     | in add and |       |
|------------------------------|----------------|-----------------------|-------|------------|-------|
| 7+1ルの場所Φ<br>Pecent<br>デスクトゥブ | HRZ442F        |                       | ] ← [ |            |       |
| 71 F#150F                    |                |                       |       |            |       |
| र- ८४१७-७                    | 77イル名(1):      | [                     |       | •          | RK(Q) |
|                              | ファイルの種類(T):    | (#1)過法展デーカファイル (#hpd) |       | -          | キャンセル |

各パラメーク設定画面に移ります。

(03 本体からパラメータを読み出す)を選択すると以下のダイアログが表示されます。

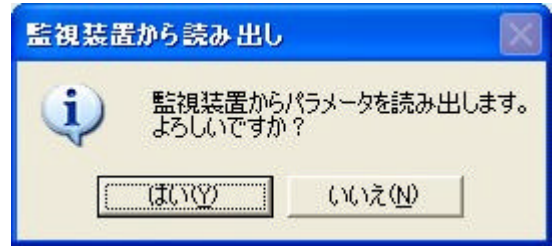

[OK]ボタンを押すと読込みを開始します。通信タイムアウト エラーが発生した場合は、パソコンのポート設定やケーブルの 接続状況を確認してください。

各パラメーク設定画面に移ります。

c. その他の機能

・Version情報の表示

[Version )ボタンを押すと、本設定ソフトウェアのバージョン情報を表示します。 ・ポートNo.の設定 端末 (パソコン)側の RS-232C ポートの設定が行えます。 (COM1 ~ COM9)

本機と接続するパソコンのポート番号を選択してください。

## 12.2 各パラメーク設定画面

機能選択後、下記画面が表示されます。

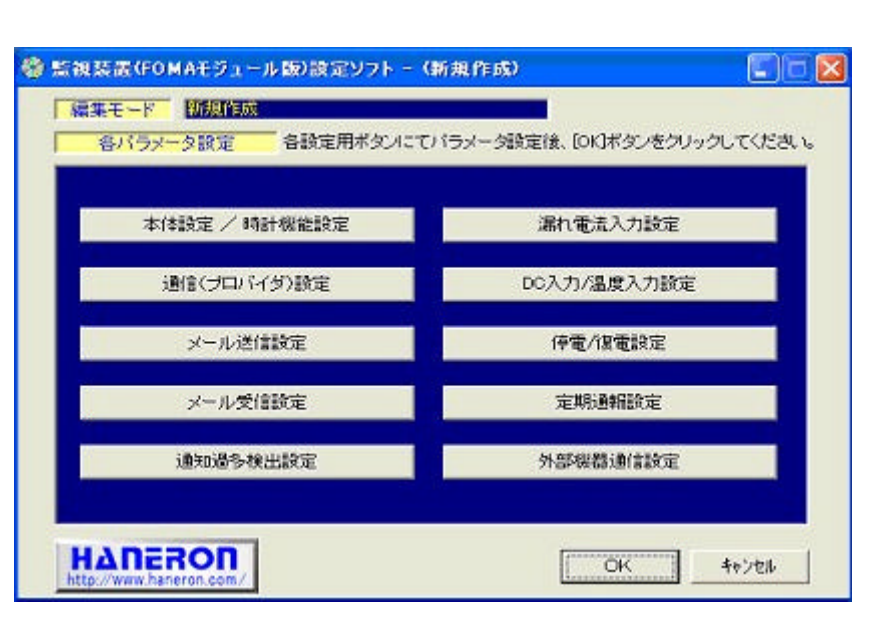

設定する内容の一覧です。設定を開始するには設定開始」ボタンをクリックします。

| 項目            | 内容                              |
|---------------|---------------------------------|
| 本体設定 / 時計機能設定 | 本体の共通設定や、時計に関する設定を行います。         |
| 通信 (プロバイダ)設定  | 接続先プロバイダに関する設定を行います。            |
| メール送信設定       | 送信先メールアドレスの設定を行います。             |
| メール受信設定       | メール受信を行う場合の条件設定を行います。           |
| 通知過多検出設定      | 繰り返し通報を中断するためのパラメーダ設定を行います。     |
| 漏れ電流入力設定      | 漏電検出の条件設定を行います。                 |
| DC 入力/温度入力設定  | DC 入力もしくは温度検知に使用する場合の条件設定を行います。 |
| 停電/復電設定       | 停電通報および停電復帰時の通報設定を行います。         |
| 定期通報設定        | 定期通報の条件設定を行います。                 |
| 外部機器通信設定      | メンテナンス用です。(通常は設定しません)           |

## 12.3 本体設定/時計機能設定画面

#### 下記画面が表示されます。

| 使用入力選択     |                                               |
|------------|-----------------------------------------------|
| テスト送信指示    | 26元アドレス マ1 マ2 マ3 マ4 マ5 マ6 マ7 マ8 マ9 マ10        |
|            | 件名         SUBSW           本文         テスト送信です |
| ヘルスチェックデータ |                                               |
|            | 26日間に ○ 送信しない ○ 24 時間 0 分   4.2 へルスチェック       |
| 時計合わせ間隔    | C 自動補正しない の 15 日ごとに自動補正する                     |
|            | 8句計 機能設定詳細。                                   |
|            |                                               |

使用入力選択」

使用する端子台入力ポートを選択します。ポート番号3~10が漏れ電流入力 (CH1~CH4), ポート番号11 ~15が DC/温度入力 (N1~IN4)です。(本紙8項の端子台結線図を参照ください)

テスト送信指示」

本機は、本体の テスト送信スイッチ」を押すことにより、テスト通報用の Eメールが送信できます。

送信先アドレス」は、テスト通報を送信する先を選択します。1~10の番号は、本紙 12.5 項で設定する 送信先メールアドレス」リストの番号と同一になっていますので、送信する宛先の番号を選択します。

件名」と本文」には、テスト通報メールの件名と本文を登録します。

ヘルスチェックデータ」

本機は、通信確認用として、一定時間毎に確認用 E メールを送信することができます。これにより、遠隔地 に設置された本機が、正常に通信できているかを確認することができます。(ヘルスチェック機能 )

送信先アドレス」は、ヘルスチェック通報を送信する先を選択します。1~10の番号は、本紙12.5項で設定 する送信先メールアドレス」リストの番号と同一になっていますので、送信する宛先の番号を選択してくだ さい。

ヘルスチェック機能を使用しない場合は、送信間隔」項目の送信しない」を選択します。

送信時間を設定すると、その時間が経過する毎にヘルスチェックメールが送信されます。

件名」には、ヘルスチェックメールの件名を登録します。(本文には何も記載されません。)

時計合わせ間隔」

## 12.4 通信 (プロバイダ)設定

下記画面が表示されます。

| ブライマリ設定     | セカンダリ設定 ターナリ設定 LAN         | 接続設定             |
|-------------|----------------------------|------------------|
| 送信元メールアドレス  | hr@haneron.co.jp           | ()); xxx@yyy.zz) |
| 自己ルアドレス     |                            |                  |
| 播德先APN情報    | mopera.ne.jp               |                  |
| 認得認知実施の有無   | C 12554L @ PAP C CHAP(MD5) |                  |
| ユーザー名       | a                          |                  |
| パスワード       | <b>•</b>                   |                  |
| パスワード再入     |                            | POP設定。           |
| プライマリDNSサー/ | 211 14 74 49               | ournitet         |
| セカンダリDNSサーノ | 211 14 74 50               | SMIPERE.         |
| 接続新行回数      | 3 回 タイムアウト判定時間 3           | <del>,</del> 分   |
| 通信推制        | ×-1/                       |                  |

送信元メールアドレス」

本機がもつEメールアドレスを登録できます。(発信元メールアドレスになります)

自己 IP アドレス、接続先 APN 情報、接続先認証の有無、ユーザ名、パスワードパスワード再入力、プライマ リDNS サーバ、セカンダリDNS サーバ」は、本機からの情報を送信するためのプロバイダ (メールサーバ 設定 です。万が一のサーバダウンに備え、プロバイダを3つまで登録できます。デフォルトで利用する場合は、設定 値を変更しないでください。プロバイダを利用せず、LAN 接続 (ビジネス Mopera アクセスプレミアム)を利用する 場合の設定 タブ LAN 接続設定」については、本機が機能対応していませんので現状ご利用いただけません。 接続試行回数」

本機が通信網 (FOMA 網)およびサーバとの接続/通信を試行する最大回数を設定します。電波状況の良い場 所では通常 1 回の通信動作で接続が確立されますが、無線通信のため、何らかの影響により接続が確立する までに数回の試行が必要な場合があります。

接続を確立するためには本機と通信網とがデータのやりとりをし、その際に発生するデータ(パケット)主課金の対象になりますのでご注意ください。通常の場合、試行回数は3回程度を推奨しています。

タイムアウ ド判定時間」

サーバとの接続/通信時に応答がなかった場合は、次の試行に移るため、いったん通信を切断します。

ここでは、試行から次の試行に移る際に応答なしと判断するための時間 (タイムアウト)を設定します。

通常の場合、1分~3分程度を推奨しています。

通信種別」

Eメールの場合、「メール」を選択します。LAN 接続(ビジネス Mopera アクセスプレミアム)を利用する条件については、本機が未対応につき現状ご利用いただけませんので、「メール」選択から変更しないでください。

## 12.5 メール送信設定

## 下記画面が表示されます。

| 接続プロバイダ選択  | ▼ ブライマリ □ セカンダリ □ ターナリ  |                   |
|------------|-------------------------|-------------------|
| 送信先メールアドレス | 2                       | (191: aaa@bbb.cc) |
|            | 3                       |                   |
|            | 6                       | _                 |
|            | 7                       | _                 |
|            | 9                       | =                 |
| 送信行被設定     | ☞ 本文の2行目以降も送信 ○ 本文の1行目の | のみ送信              |
|            |                         |                   |
|            |                         |                   |
|            |                         |                   |

接続プロバイダ選択

本紙 12.4 項 通信 (プロバイダ 設定 」で設定したプロバイダを選択します。 ( プライマリ」 セカンダリ」 ターナリ」はそれぞれ、本紙 12.4 の各タブで設定した内容に対応しています )

送信先メールアドレス

本機からの各種情報を受信する端末のメールアドレスを登録します。最大 10 箇所までの登録ができます。

どの情報をどこに送信させるか等の振り分けは各イベント設定画面にて選択しますので、ここでは送信先アドレスのリストのみを作成します。

メールアドレスは必ず半角英数字で登録してください。

送信行数設定

本機から送信される情報は、1行目と2行目以降に分類されています。

1 行目には、 旧時データ、本文メッセージ、 入力 ON/OFF 状態」が表示されます。 (本文メッセージ以外は自動的に付加されます)

2行目以降には、各入力チャンネルの詳細情報が1行毎にまとまった形で表示されます。

ここでは、送信の際に1行目のみを送信するか、2行目以降も送信するかを選択します。

## 12.6 メール受信設定画面

下記画面が表示されます。

| 鑙 監視装置(FOMAモジュ・ | ール版)設定ソフト - (新規作成) 📰 🔲 🔀                                                    |
|-----------------|-----------------------------------------------------------------------------|
| メール受信設定         | -                                                                           |
| 接続プロバイダ選択       | ・ プライマリ C セカンダリ C ターナリ                                                      |
| POPサーバー 悟報      | ブライマリーサーバー popn.moperane.jp<br>アカウント名                                       |
|                 | セカンダリーサーバー popn.moperane.jp<br>アカウンド名                                       |
|                 | ターナリ サーバー popn.mopera.ne.jp<br>アカウント名                                       |
| 送信後受信実施有無       | ○ 実施しない ○ 実施する                                                              |
| 受信周期            | <ul> <li>受信しない</li> <li>「回転車 時間」</li> <li>「公司」</li> <li>分ごとに受信する</li> </ul> |
|                 |                                                                             |
|                 | OK 4+>2016                                                                  |

本機は、あるコマンドのメールを受信した場合に、現在の監視状態を送信したり、設定値を変更したりすることができます。(コマンドの内容につきましては、お買い上げの販売店にご確認ください)

ただし、本機に受信をさせる場合は、メールを受信できるプロバイダへの加入と、受信契約、受信できる設定値の 登録が必要です。また、受信動作をする度にデータ(パケット)が発生しますのでご利用には十分ご注意ください。 通常の場合は、メール受信しない使用を推奨します。メール受信しない場合は、本箇所の設定はする必要はあり ません。 DK 」もしくは キャンセル」をクリックし、次の設定に移ってください。

接続プロバイダ選択」

本紙 12.4 で設定したプロバイダを選択します。(プライマリ」 セカンダリ」 ターナリ」はそれぞれ、本紙 12.4 の 各タプで設定した内容に対応しています)

本紙 12.4 で POP 設定」したサーバ/POP3 アカウン Hこついては、プロバイダより入手したサーバ情報を元に、 事前にメール受信できることを PC メーラー等で動作確認した上で、同じサーバ情報を設定していることが前提 です。設定に誤りがありますと、メールが読み出せず、本機の受信動作の度に無用な通信費が発生しますの でご注意 ください。

POP サーバ情報」

各プロバイダに設定してある受信用サーバ (POP サーバ)とアカウントの情報を表示しています。

本箇所の表示内容を参考に、該当するメール受信用プロバイダを 接続プロバイダ選択」で設定して ください。 送信後受信実施有無」(メール受信条件の設定)

本機が何らかの送信をした後にのみ受信を行う設定です。 実施しない」または 実施する」のいずれかを選択 してください。

実施する」を選択した場合、本機か何らかの送信をするたびに常に受信動作を行いますので、本機を送信専用でお使いの場合よりも、データ(パケット)量が約2倍になりますのでご注意ください。

受信周期」(メール受信条件の設定)

## 12.7 通知過多検出設定画面

下記画面が表示されます。

| AN CREACION ON | 検出加切り下数                                           |                                         | 19(3)    |  |
|----------------|---------------------------------------------------|-----------------------------------------|----------|--|
| 漏れ電流入力 CH2     | 核出銀田時間                                            | ● 無効 ○                                  | 1468     |  |
| - 46<br>       | 検出力ウント数                                           |                                         |          |  |
| 晶和電流入力 CH3     | 後出線田時間                                            | 📻 🤆 無効 🤉 🥅                              | 時間       |  |
|                | 検出力ウント数                                           |                                         |          |  |
| 晶和電流入力 CH4     | 橡出範囲時間                                            | 🚾 🥶 無効  🕅                               | 時間       |  |
|                | 検出力ウント数                                           |                                         |          |  |
| コック自動御恩時間      | <ul> <li>         ・         ・         ・</li></ul> | C                                       | 4        |  |
|                |                                                   | · / · · · · · · · · · · · · · · · · · · | <i>n</i> |  |

チャタリングや何らかの原因による、多発送信を防く機能です。規定時間内に規定回数の送信(検知)がなされた 場合は、自動的に次以降の送信は STOP され、また、本機も自動的にロック(監視を停止)されます。 ロック状態は自動的に復帰させることができます。

設定する際は、タブで漏れ電流入力」とDC/温度入力」の切り替えができますので、それぞれ設定してください。 ロック条件の設定は入力毎に行いますのでご注意ください。

本機能を使う場合は、「定時間内に何回の入力発生によってロックさせるか?」の条件を決めるために、時間」 へと選択を切り替え、検出範囲時間」検出カウント数」をそれぞれ設定してください。 最後に「ロック自動復帰時間」を設定します。 自動復帰無し」を選択しますと本機は自動で復帰しません。 時間」 を選択し、復帰時間を設定しますと規定時間経過後に本機は自動復帰します。

動作例】

検出範囲を1時間、検出カウント数を3回、ロック自動復帰時間を24時間」の設定値にすると、 八力を検知 し、1時間に3回の送信をした後、本機をロックする。その後、24時間で本機のロックが解除される」という内容 になります。

この設定状態で、1時間内に2回までの入力検知があった場合や、1時間を超えてから3回目の入力検知があった場合は、通常状態とみなしてロックしません。あくまで規定時間と規定回数によりロックが作動します。

本機能を使わない場合は、検出範囲時間」で無効」を選択します。

## 12.8 漏れ電流入力設定画面

下記画面が表示されます。

| CH1 CH2    | СНЗ СН4 ]                      |
|------------|--------------------------------|
| 漏電検出レベル    | 50 mA(本体のロータリースイッチ設定が「0」の時に有効) |
| 漏電判定タイマー   | 後出時 2.0 秒 復帰時 2.0 秒            |
| イベント検出方向   | ● ○ 検出しない ○ 検出時 ④ 検出時/復帰時      |
| リビート送信タイマー | ● 無効 〇                         |
| リピート送信回数   |                                |
| 送信先アドレス    |                                |
| 検出時メッセージ   | 114名 CH1 温電                    |
|            | 本文 CH1 温電                      |
| 復帰時メッセージ   | (件名) CH1 漏電復旧                  |
|            | 本文 CH1 漏電復旧                    |
| 計測項目情報     | 項目名                            |
|            | mA mA                          |
| 他CH情報送信    | 💽 🔍 このCHの情報のみ送信 🔘 他CHの情報も送信    |

本機の端子台入力ポート3~10 までの漏れ電流入力の設定です。本機を漏電監視用途に使用しない場合は設定の必要はありません。

入力は全部で4 チャンネルありますので、ここではチャンネル毎に設定します。 各チャンネルはタブで切替えて設定 します。

漏電検出レベル」

漏電警報の基準値 (しきい値 )を設定します。ZCT が測定した電流値が、ここに設定された値を超えた場合に 漏電とみなし、警報として検知されます。

(この基準値の設定は本機の本体のロータリースイッチでも設定が出来ます。詳細は本紙 7 の接続図、または、本体の端子台カバーの裏面を参照してください。)

本設定ソフトウェアから設定した基準値で動作させる場合は、必ず本機のロータリースイッチを 0 (ゼロ)に合わせてください。(本機のロータリースイッチが 1~9 の場合は、スイッチ選択内容毎に決まっている固定の基準値にて動作します。ご注意ください。)

漏電判定タイマー」

検出時」の設定は、 で検出した漏電情報を E メールとして送信するまでの時間を設定します。判定タイマ ー以内に基準値(しきい値)を下回った場合には、メールは送信されません。

判定タイマーは、0.5 秒~3600 秒の間で設定することが可能です。例えば判定タイマーを 2 秒」に設定すると 漏電検知が 2 秒間継続 (基準値オーバーが 2 秒間継続)した際にメールが送信されます。

復帰時」の設定は、漏電情報が送信された後、漏電検知状態が解除された場合(基準値を下回った場合) に送信される復帰メール用の判定時間の設定です。例えば判定タイマーを2秒」に設定すると、漏電解除検 知が2秒間継続(基準値アンダーが2秒間継続)した際にEメールが送信されます。 「イベン H検出方向」

本機がEメールを送信する場面を設定します。

検出しない」を選択するといかなる状態でもEメールの送信は行いません。

検出時」を選択すると漏電時(入力検出時)のみ Eメールを送信します。

検出時/復帰時」を選択すると漏電時(入力 ON の検出時)と漏電復帰時(入力 OFF の検出時)に Eメールを送信します。

リピー ト送信タイマー」

本機は、漏電時 (入力 ON )に送信した E メールを、**繰返して送信する**ことができます。(リピー ト送信機能 ) 無効」を選択すると、リピー ト送信は行いません。

「 分」を選択し、時間を設定すると、リピー F送信が可能になります。

例えば 5 分」の設定にすると、最初の E メール送信から5 分経過後も漏電状態 (入力 ON )が継続している場合に限り、再度同じメールを送信します。

設定時間内 (この場合は5分)に漏電状態が解除 (入力 OFF)された場合は、リピート送信はされません。

リピー F送信回数」

でリピート送信設定をした場合にのみ設定します。ここで設定された回数分だけ E メールのリピート送信が なされます。

例えばのタイマーを5分、の回数を3回に設定すると5分おきに同じEメールが3回送信されます。 ただしこのとき、設定時間内に漏電状態が解除(入力 OFF)された場合は、リピート送信はされません。

送信先アドレス」

送信先を選択します。1~10の番号は、本紙12.5項で設定した 送信先メールアドレス」リストの番号と同一になっていますので、該当チャンネルの Eメールを送信する宛先の番号を選択します。

検出時メッセージ」

漏電時(入力 ON 時)に送信するEメールの件名(タイ Hレ)と本文を登録します。文字数は、件名(タイ Hレ)が 全角文字で10文字以内、本文が全角文字で32文字以内です。

復帰時メッセージ」

漏電復帰時(入力 OFF 時)に送信する Eメールの件名(タイ Hレ)と本文を登録します。文字数は、件名(タイトル)が全角文字で10文字以内、本文が全角文字で32文字以内です。

**計測項目情報」** 

本機では、漏電 漏電復帰それぞれの E メール送信の際に、検出時の電流値 (計測値)が自動的に付加されます。 (ただし、電流値の計測範囲は 10mA ~ 1000mA です。10mA 以下の場合は under10 と表示され、1000mA 以上の場合は over1000 と表示されます)

項目名を電流値」、計測単位を fnA」と設定すると 受信した E メールの本文の末尾に『電流値", ,"mA"」という情報が付加されます。

他 CH 情報送信 」

漏電、漏電復帰などの E メール送信の際に、該当のチャンネル (CH)の情報のみを送信させる場合は この CH 情報のみ送信」を選択します。

漏電、漏電復帰などの E メール送信の際に、該当のチャンネル (CH)と共に、他チャンネルの状態も送信させる場合は 他 CH の情報も送信」を選択します。

## 12.9 DC 入力/温度入力設定画面

#### 下記画面が表示されます。

| IN1 IN2    | IN3   IN4                              |
|------------|----------------------------------------|
| 入力選択       | ● C DC は接点 - C 温度(90°C以上で検出/80°C以下で課題) |
| 判定タイマー     | ON時 2.0 秒 OFF時 2.0 秒                   |
| イベント検出方向   | C 検出しない C ON時 @ ON時/OFF時               |
| リビート送信タイマー | 🗖 🖲 無効 🖸 🚺 🗃 分                         |
| リビート送信回数   |                                        |
| 送信先アドレス    |                                        |
| ON時メッセージ   |                                        |
|            |                                        |
| OFF時メッセージ  | THAN DC/温度1 OFFです                      |
|            | DC/温度1 OFFです                           |
| 計測項目情報     | 項目名                                    |
|            |                                        |

本機の端子台入力ポート11~15(15はコモン)までのDC入力(無電圧接点入力またはオープンコレクタ入力)あるいは温度入力(サーミスタ入力)の設定です。

11~15の入力ポートを使用しない場合は、設定の必要はありません。

入力は全部で4 チャンネルありますので、ここではチャンネル毎に設定します。 各チャンネルはタブで切替えて設定 します。

DC 入力か温度入力のいずれかを選択します。

DC 入力の場合は A 接点入力か B 接点入力かを選択します。温度入力の場合は専用のサーミスタをご使用ください。また、温度入力を使用する場合は、 90 度以上で検出 (ON)とし、80 以下で復帰 (OFF)」という仕様になっていますのでご注意 ください。

判定タイマー」

ON 時」(検出時」)の設定は、検出した入力を E メールとして送信するまでの時間を設定します。判定タイマ ー以内に入力が解除 (OFF)になった場合には、メールは送信されません。

判定タイマーは、0.5秒~3600秒の間で設定します。例えば判定タイマーを2秒」に設定すると入力検知が2 秒間継続した際にEメールが送信されます。

OFF 時」(復帰時」)の設定は、入力情報が送信された後、入力検知状態が解除された場合に送信される復 帰メール用の判定時間の設定です。例えば判定タイマーを2秒」に設定すると、入力解除検知が2秒間継続し た際にメールが送信されます。 「イベン H検出方向」

本機がEメールを送信する場面を設定します。

検出しない」を選択するといかなる状態でもEメールの送信は行いません。

ON時」(検出時」)を選択すると ON時(入力検出時)のみ Eメールを送信します。

ON 時/OFF 時」(検出時/復帰時」)を選択すると入力 ON の検出時と入力 OFF の検出時にそれぞれ E メールを送信します。

リピート送信タイマー」

本機は、入力 ON 時に送信した E メールを、繰返して送信することができます。(リピート送信機能)

リピート送信機能を使用しない場合は 無効」を選択します。

リピー h送信機能を使用する場合は、「 分」を選択し、時間を設定します。

例えば 5 分」の設定にすると、最初の E メール送信から5 分経過後も入力 ON が継続している場合に限り、再度同じ E メールを送信します。設定時間内 (この場合は 5 分)に入力状態が解除 (入力 OFF )された場合は、リ ピート送信はされません。

リピー ト送信回数」

でリピート送信設定をした場合にのみ設定します。ここで設定された回数分だけ Eメールのリピート送信が行われます。例えばのタイマーを5分」、の回数を3回に設定すると5分おきに同じ Eメールが3回送信されます。ただし、設定時間内に入力状態が解除(入力 OFF)された場合は、リピート送信はされません。

送信先アドレス」

送信先を選択します。1~10の番号は、本紙 12.5 項で設定した 送信先メールアドレスリスト」の番号と同一に なっていますので、該当チャンネル毎に E メールを送信する宛先の番号を選択します。

ON 時メッセージ」

入力 ON 時に送信する E メールの件名 (タイ Hレ)と本文メッセージを設定します。文字数は、件名 (タイ Hレ)が 全角 10 文字以内、本文が全角 32 文字以内です。

OFF 時メッセージ」

入力復帰時(入力 OFF 時)に送信する Eメールの件名(タイ Hレ)と本文メッセージを設定します。文字数は、件 名(タイ Hレ)が全角文字で10文字以内、本文が全角文字で32文字以内です。

**計測項目情報」** 

本機では、入力検出・入力復帰それぞれの E メール送信の際に、項目名を登録できます。項目名を登録すると 受信した E メールの末尾に項目名が付加されます。 (重故障」や 軽故障」などのように入力チャンネル毎の警 報種別の確認用に使用できます)

また、温度入力の場合は単位「」が登録できますので、受信した E メールの本文の末尾に『温度", ," "」 と表示させることができます。(温度の計測範囲は 10 ~ 100 です。10 以下の場合は under10 と表示され ます。100 以上の場合は over100 と表示されます)

他 CH 情報送信 」

入力検出・入力復帰などの E メール送信の際に、該当のチャンネル (CH)の情報のみを送信させる場合は、 C の入力の情報のみ送信」を選択します。

入力検出・入力復帰などの E メール送信の際に、該当のチャンネル CH と共に、他チャンネルの状態も送信 する場合は、 他入力の情報も送信」を選択します。

## 12.10 停電/復電設定画面

## 下記画面が表示されます。

| 停電通報     | 検出条件 2 秒以上の停電時に検出                                      |
|----------|--------------------------------------------------------|
|          | ●●●●●●●●●●●●●●●●●●●●●●●●●●●●●●●●●●●●                   |
|          |                                                        |
|          | 伴名「停電しました                                              |
|          | 本実」停電しました                                              |
| 復電通報     | 18日本1年 2 秒以上の復電時に検出                                    |
|          | 「通知要認」○通知しない ● 通報する                                    |
|          | 送信先アドレス<br>F 1 F 2 F 3 F 4 F 5<br>F 6 F 7 F 8 F 9 F 10 |
|          | 作名」復電しました                                              |
|          | 本文 復電しました                                              |
| ※復電通報は停電 | 意通報送信後の復電時にのみ送信します。                                    |
|          |                                                        |

本機は停電通報と復電通報(停電復旧通報)をすることができます。停電時は内蔵バッテリーが作動し、停電情報の Eメールを送信しますが、通報後、本機は全ての機能を停止します。(停電中は監視を続けることはできません) 電源の復旧後、本機は再び監視状態(停電前の状態)に戻ります。このとき、復電情報の Eメール送信することが できます。

また、復電通報機能は停電通報が送信された場合にのみ動作しますのでご注意ください。(停電通報が送信されていない状態で復電通報が送信されることはありません)

停電通報 検出条件

停電を検知し、停電通報をするまでの時間(停電判定時間)を登録します。0.1 秒~100 秒の範囲で設定できます。例えば2秒に設定すると、停電検知後、2 秒経過した際に E メールが送信」されます。この場合、2 秒未満で停電が復旧しても E メールは送信されません。

停電通報」通報実施

停電通報機能を使用する場合は 通報する」を選択してください。停電通報機能を使用しない場合は 通報しない」を選択してください。

停電通報」送信先アドレス

停電通報を送信する先を選択します。1~10の番号は、本紙 12.5項で設定した 送信先メールアドレス」リストの番号と同一になっていますので、停電通報の E メールを送信する宛先の番号を選択してください。

停電通報」件名

停電時に送信する Eメールの件名 (タイトル)を設定します。文字数は、全角 10 文字以内です。

停電通報」本文

停電時に送信する Eメールの本文メッセージを設定します。文字数は全角 32 文字以内です。

復電通報」検出条件

復電を検知し、復電通報をするまでの時間(復電判定時間)を登録します。0.1 秒~100 秒の範囲で設定できます。2 秒に設定すると、復電検知後、2 秒経過した際に E メールが送信」されます。この場合、2 秒未満で再び 停電になっても E メールは送信されません。

復電通報 通報実施

復電通報機能を使用する場合は 通報する」を選択してください。復電通報機能を使用しない場合は 通報しない」を選択してください。

復電通報」送信先アドレス

復電通報を送信する先を選択します。1~10の番号は、本紙 12.5 項で設定した 送信先メールアドレス」リストの番号と同一になっていますので、停電通報の E メールを送信する宛先の番号を選択してください。

復電通報」件名

復電時に送信する Eメールの件名 (タイトル)を設定します。文字数は全角 10 文字以内です。

復電通報」本文

停電時に送信する Eメールの本文メッセージを設定します。文字数は全角 32 文字以内です。

## 12.11 定期通報設定画面

## 下記画面が表示されます。

| 定期通報 A | 送信しない ▼       月     日     ●     ●       月     日     ●     ●       時     ●     ●     ● |
|--------|---------------------------------------------------------------------------------------|
|        | 遊信先アドレス 「1 「2 「3 「4 「5<br>「6 「7 「8 「9 「10<br>「件名」SUBTMA                               |
| 中部時期につ |                                                                                       |
|        |                                                                                       |
|        | 送信先アドレス 「1 「2 「3 「4 「5<br>「6 「7 「8 「9 「10                                             |
|        | (学名)SUBTMB<br>本文                                                                      |

本機は、定期通報として、指定のタイミングで監視状況を送信することができます。定期通報のパターンは2種類まで登録できます。(A とB)

定期通報機能を使用しない場合は、定期通報 A と定期通報 B の送信間隔を 送信しない」に設定してください。 1 種類のみのパターンで使用する場合は、定期通報 A のみ登録し、定期通報 B を 送信しない」に設定してください。

## 送信間隔

定期通報を送信するタイミングを選択します。送信しない」 毎年」 毎月」 毎週」 毎日」 「二定時間ごと」の中から、送信パターンを選択します。

送信しない」を選択した場合、定期通報はされません。

毎年」を選択した場合、月」日」時」分」を登録します。

毎月」を選択した場合、旧」時」分」を登録します。

毎週」を選択した場合、曜日」時」分」を登録します。

毎日」を選択した場合、時」分」を登録します。

送信先アドレス

定期通報を送信する先を選択します。1~10の番号は、本紙 12.5項で設定した 送信先メールアドレス」リストの番号と同一になっていますので、停電通報の E メールを送信する宛先の番号を選択してください。

件名

定期通報として送信する Eメールの件名 (タイトレ)を設定します。文字数は、全角 10 文字以内です。

本文

定期通報として送信する Eメールの本文メッセージを設定します。文字数は、全角 32 文字以内です。

## 12.12 確定操作

|                              | ボートNo | CONI - |  |
|------------------------------|-------|--------|--|
| ○ 本体にパラメータをメールで送信<br>○ トゥエパー |       |        |  |
| し 山口にはす<br>C 名前支つけて保存        |       |        |  |
|                              |       |        |  |
|                              |       |        |  |

各パラメーダ設定が終わりますと下記確定操作の画面になります。

編集した設定データのファイルへ保存もしくは本体にパラメータ書き込みを行います。

以下の4モードで構成します。選択後、[DK]ボタンを押してください。

| モード             | 説明                             |
|-----------------|--------------------------------|
| 本体にパラメータを書き込む   | 個別操作で設定した各設定値を監視装置(本機)に送信します。  |
| 本体にパラメータをメールで送信 | 本機へ設定値情報をメールで送信し、本機の設定を更新します。  |
|                 | 但し、本機の受信設定およびプロバイダとの受信契約が必要です。 |
| 上書き保存           | 選択したファイルへ設定値を上書き保存します。         |
| 名前を付けて保存        | 任意のファイル名を指定して設定値を保存します。        |

パラメータ書き込みの際は、画面右側の ポートNo.」をお使いのパソコンの COM ポート番号に合わせます。 ポートNo.は COM1 ~ COM8 まで選択できます。 13. Web からの設定

本機は各装置にそれぞれ付属しているウェブアクセスコード(以下 WACと表記します)をご使用いただくことで、 遠隔地から設定値を参照したり、変更したりすることができます。

WAC を利用していただくには、弊社が用意するHR絶縁監視サイトのアクセス画面からユーザ登録をしていただくことが必要です。

本機に付属している WAC を記入したシールを下記に添付いただき、大切に保管してください。

ユーザ登録の方法および、Web画面からのパラメーク設定方法については、次頁以降の 絶縁監視サイト画面 状態遷移図」「-Webサイトによる設定」をご参照ください。

> この場所に本機の Web アクセスコード(WAC )を記入した シールを貼付し、大切に保管して*く*ださい。 WAC は機器をメンテナンスする際、サーバで設定値を変 更する際に必要*と*なるコードです。

> > 無くさないように大切に保管し、また、別のところにメモす るなどしておいてください。

14. 絶縁監視サイト(携帯電話による)設定

下記ホームページへアクセスいただきますとアクセス画面が表示されますので、 自己アドレス 送信先アドレス 送信先選択をフローに従い 必須 項目を登録してください。

> URLは、http://www.haneron.jp/ht6/w\_index.php です。 ブックマークのご登録は、このURLをご利用 ぐださい。

QRコード読み取り対応機種は、下の画像よりURLが読込めます。

iモード

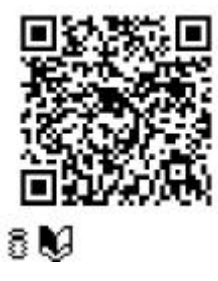

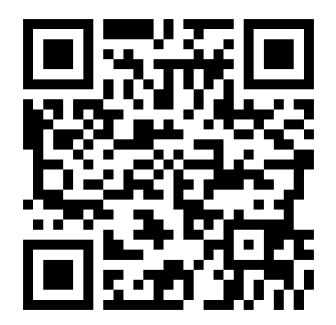

au/Vodafone

## 14.1 推奨機種

| NTT DoCoMo | iモード対応機種                                                                                                    |
|------------|----------------------------------------------------------------------------------------------------|
| au         | Ezweb対応機種 Wシリーズ (W01K W02Hを除く) / A5000 / C5000 / A3000 /<br>C3000 / A1400 / A1300 / A1100シリーズ 以降の機種 (XHTML対応機) |
| Vodafone   | ボーダフォンライブ!対応機種                                                                                                 |

## 14.2 **画面状態遷移図**

14.2.1 アクセス画面

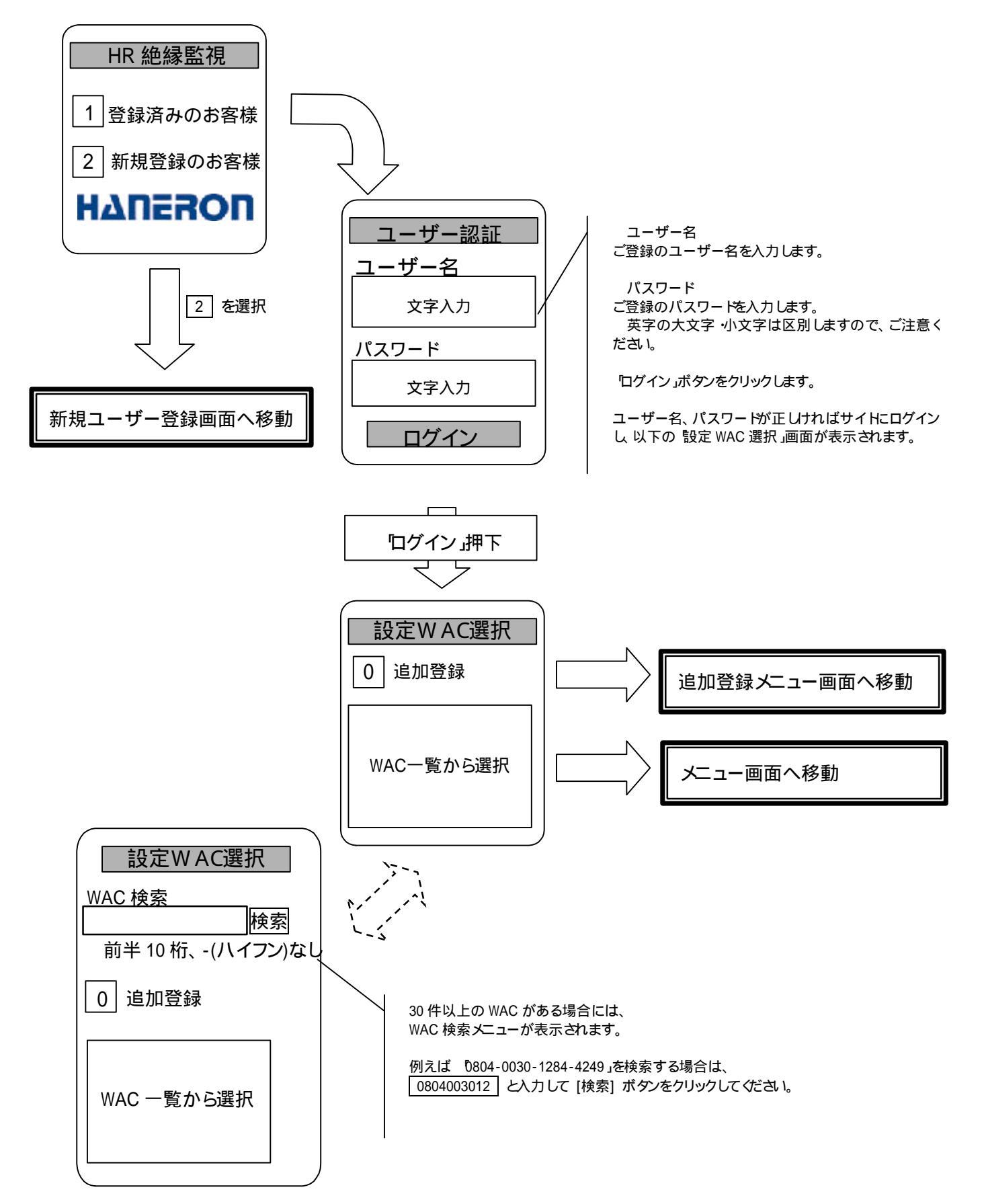

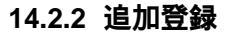

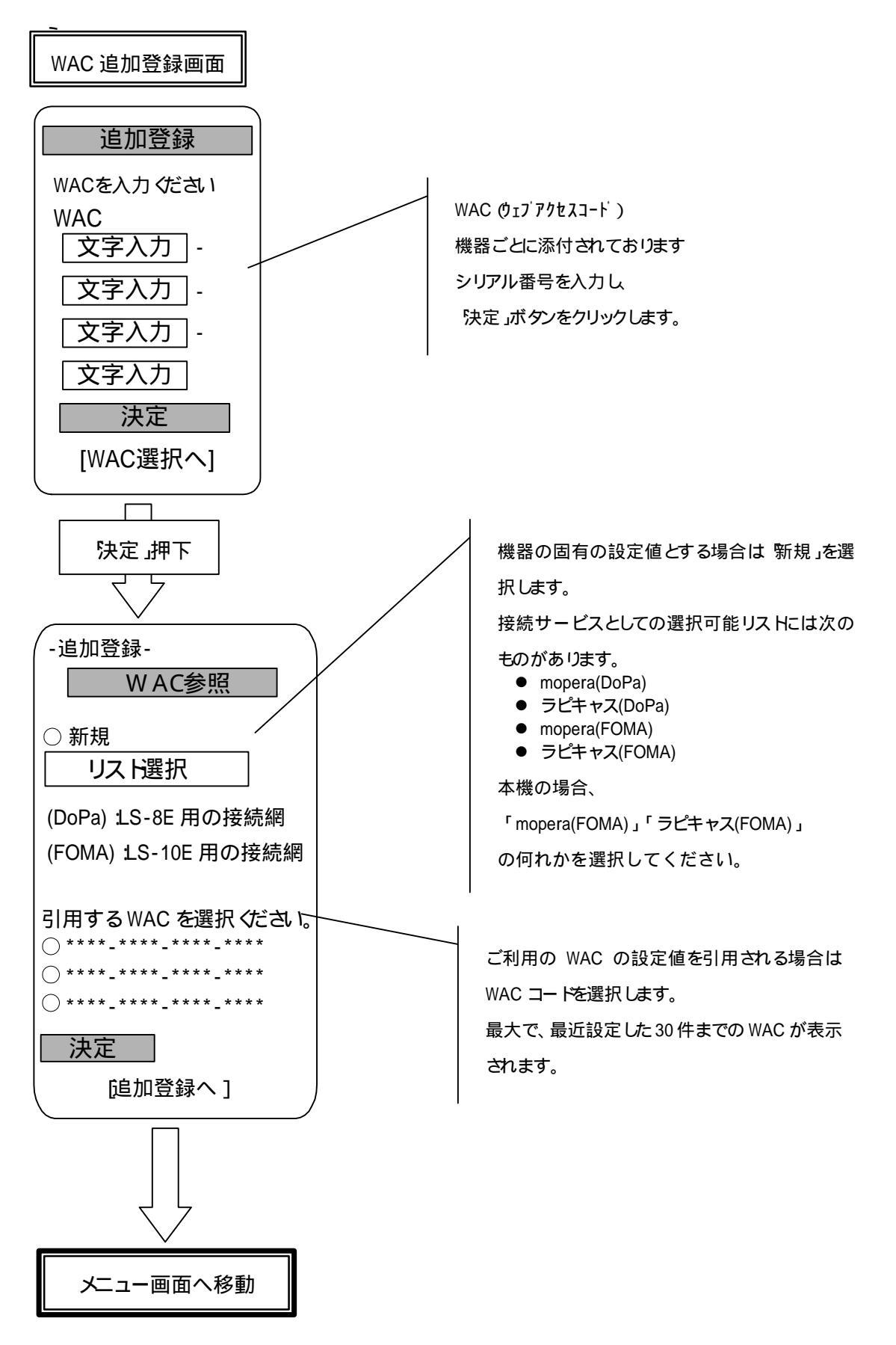

ページ 31/31

# 14.2.3 新規ユーザ登録

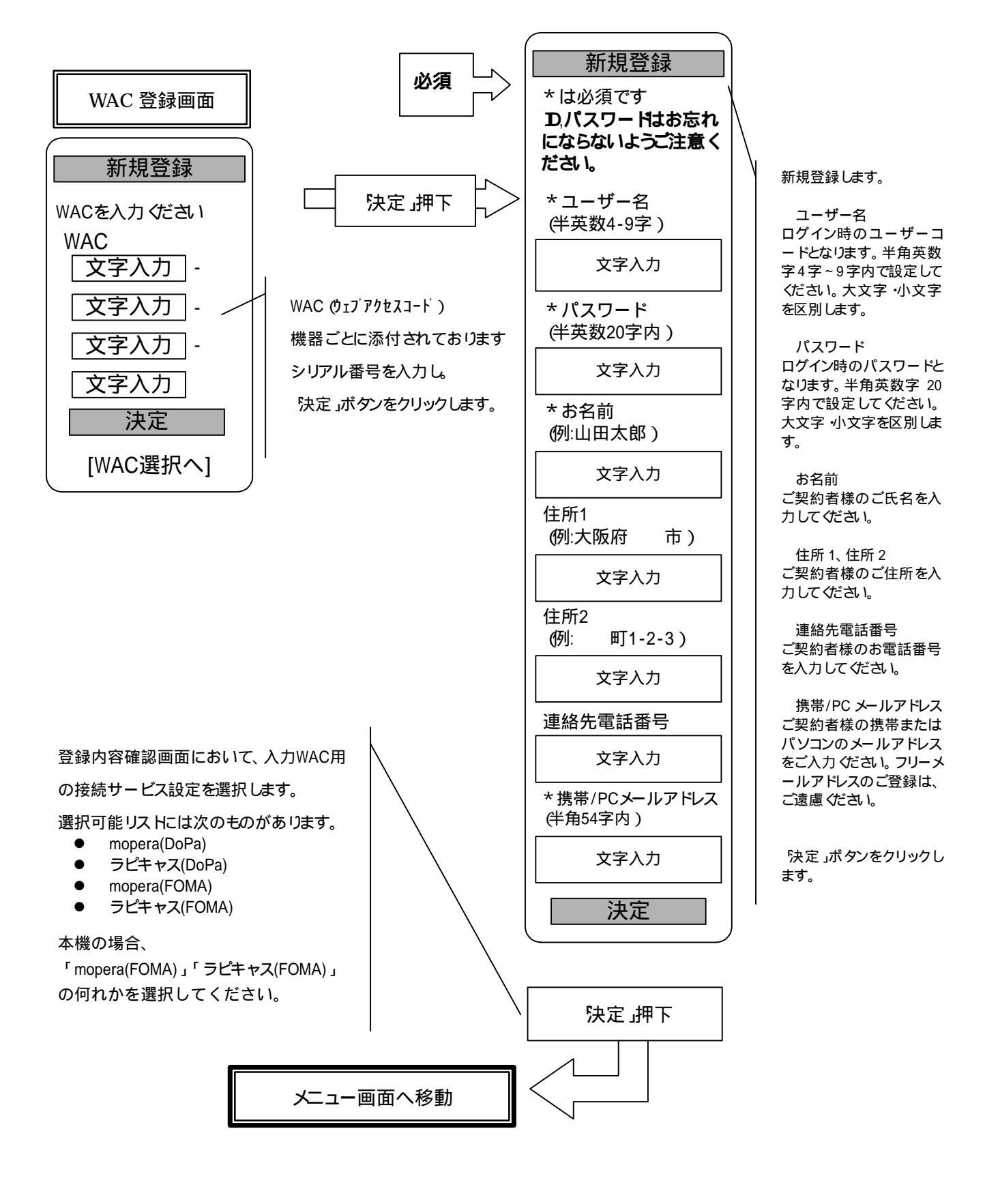

14.2.4 メインメニュー

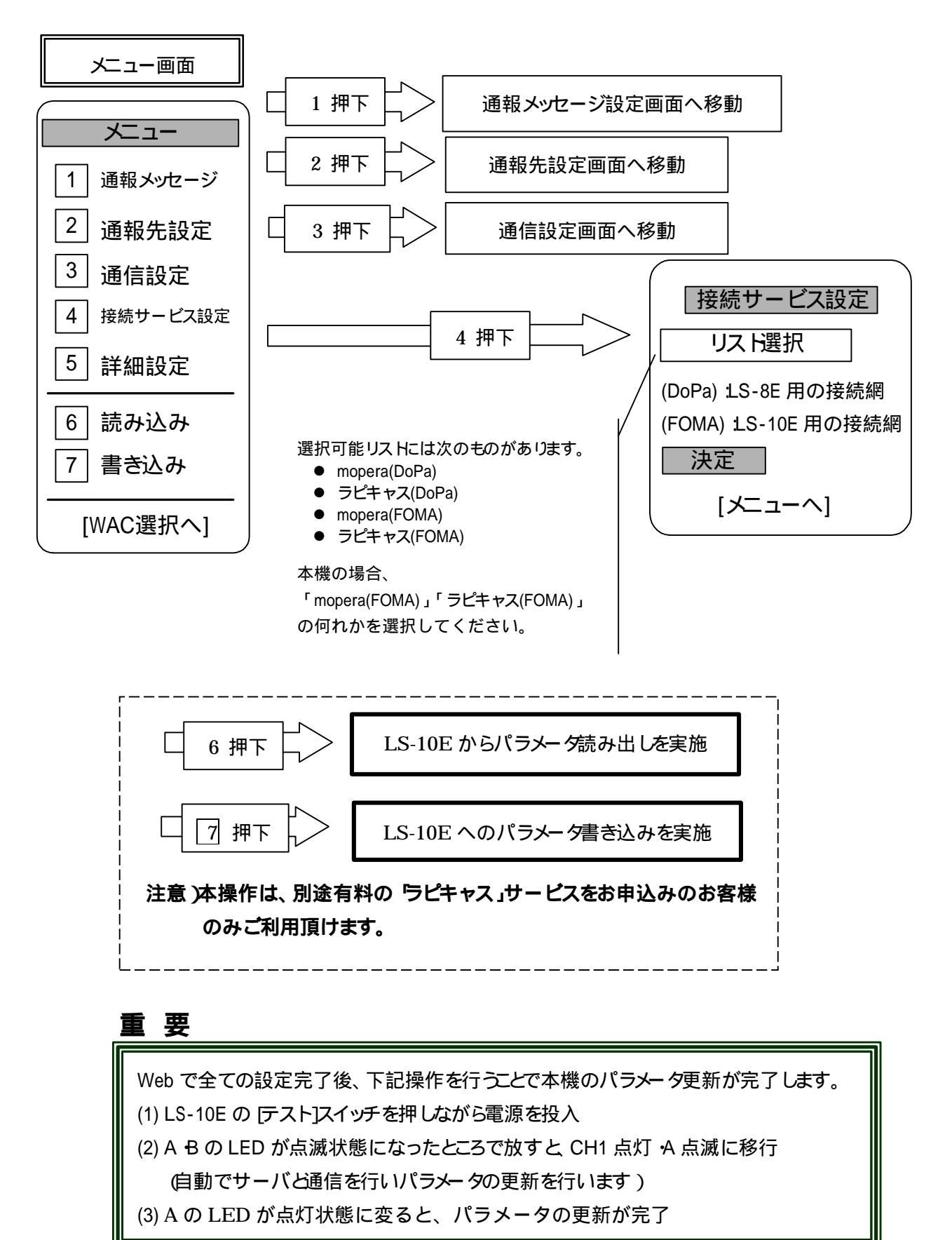

登録番号;07029Z001

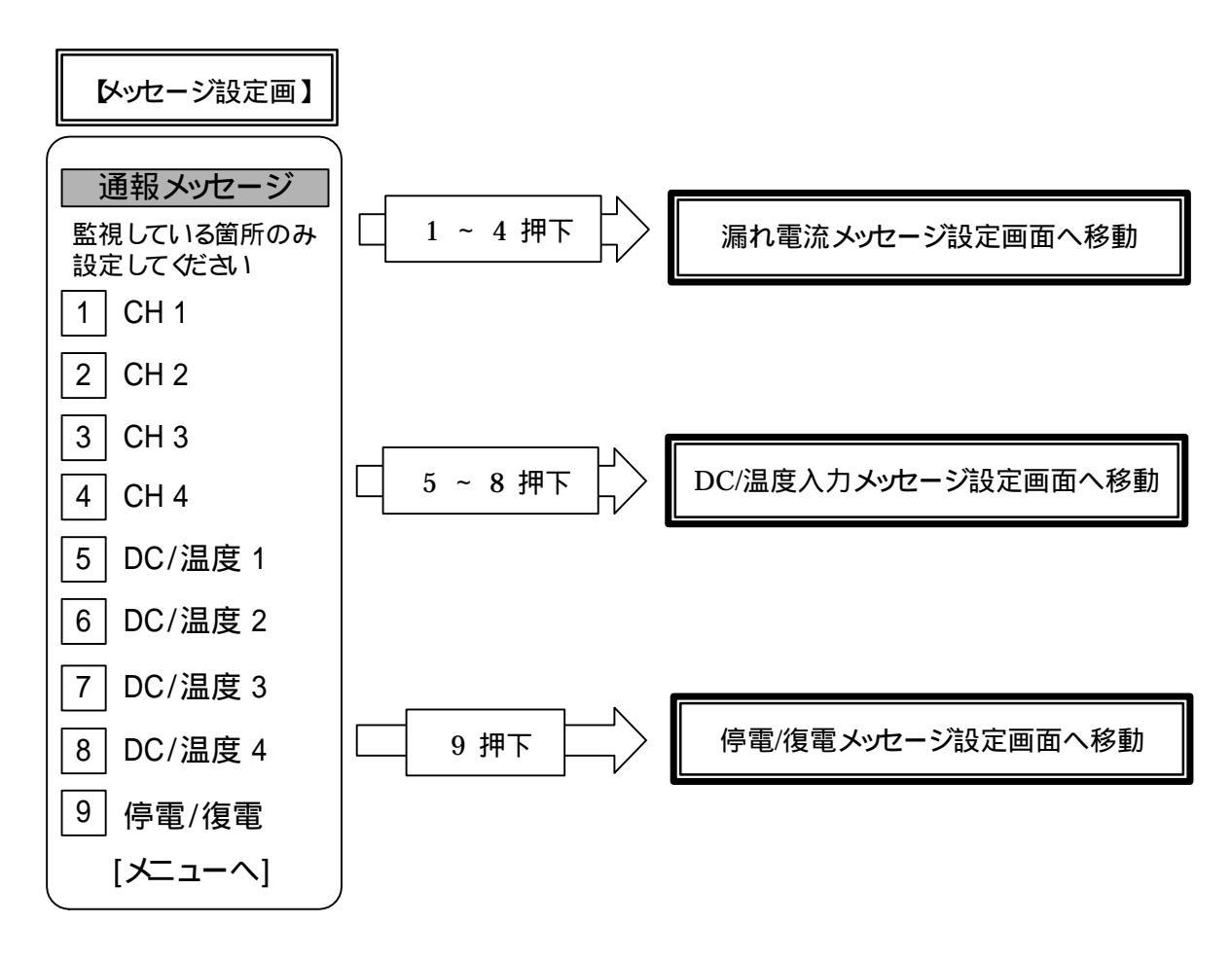

## 14.2.6 漏れ電流メッセージ設定

CH1~4まで以下と同じ構成となる。

漏れ電流メッセージ設定画面

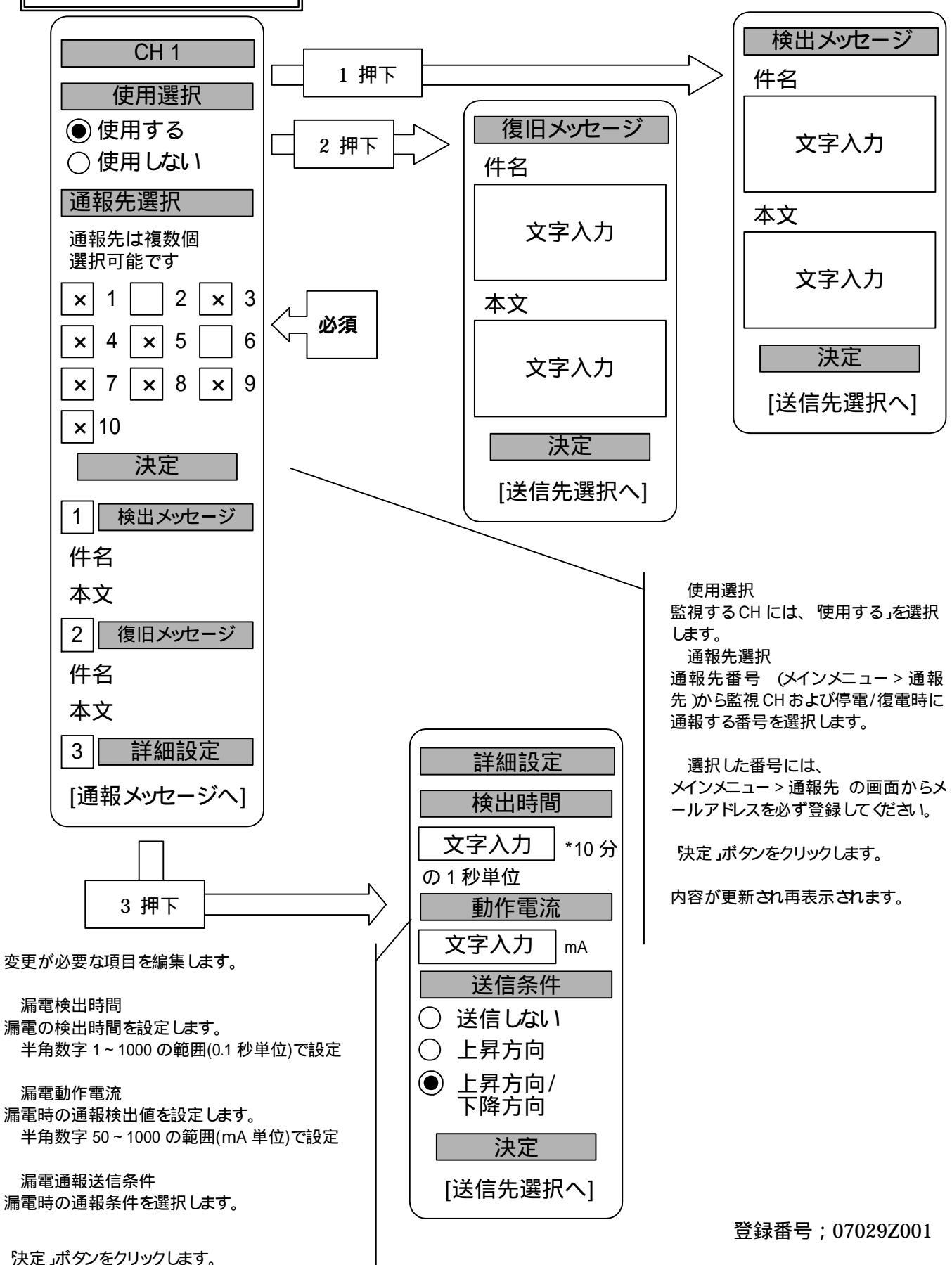

14.2.7 停電/復電メッセージ設定

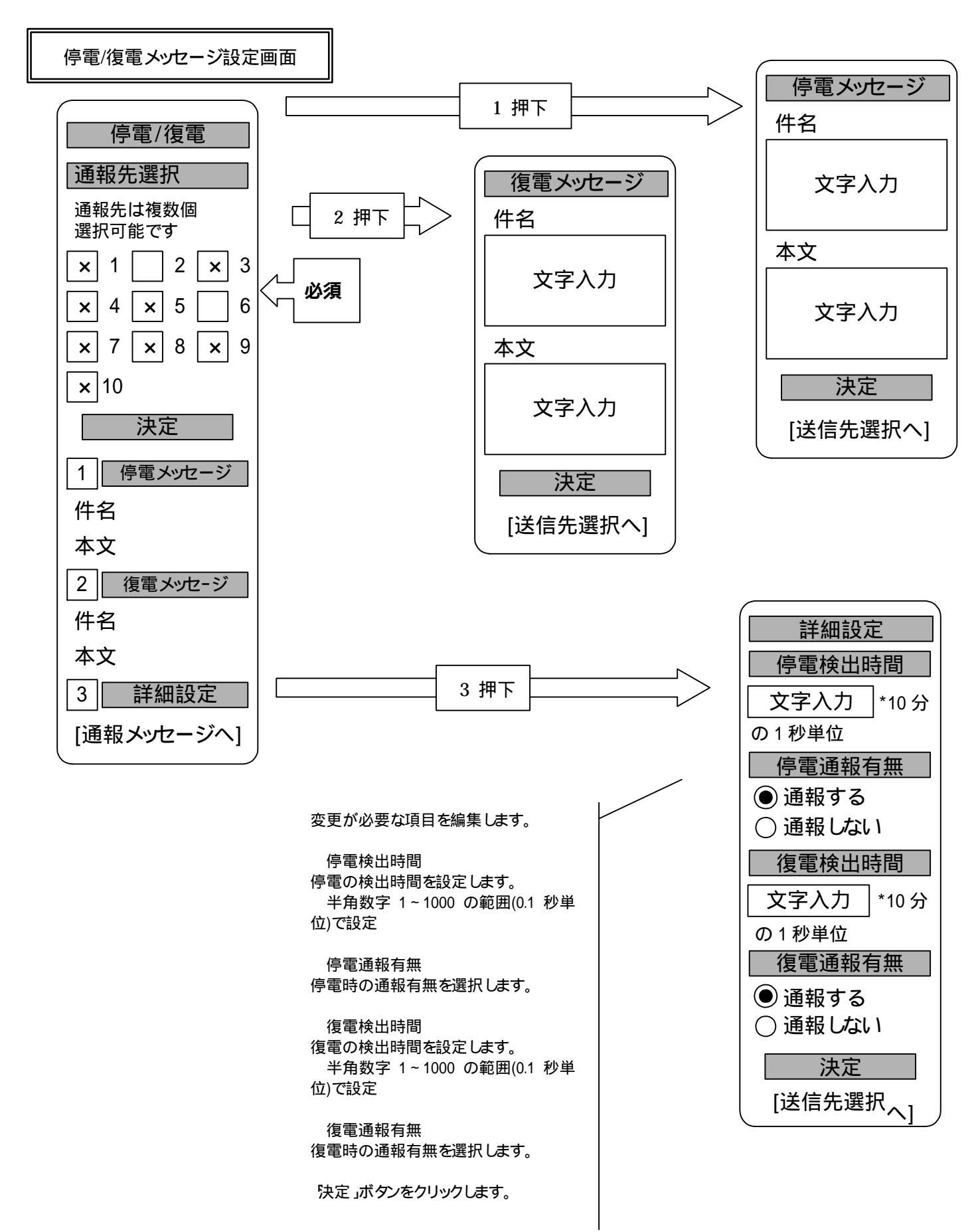

# 14.2.8 通報先設定

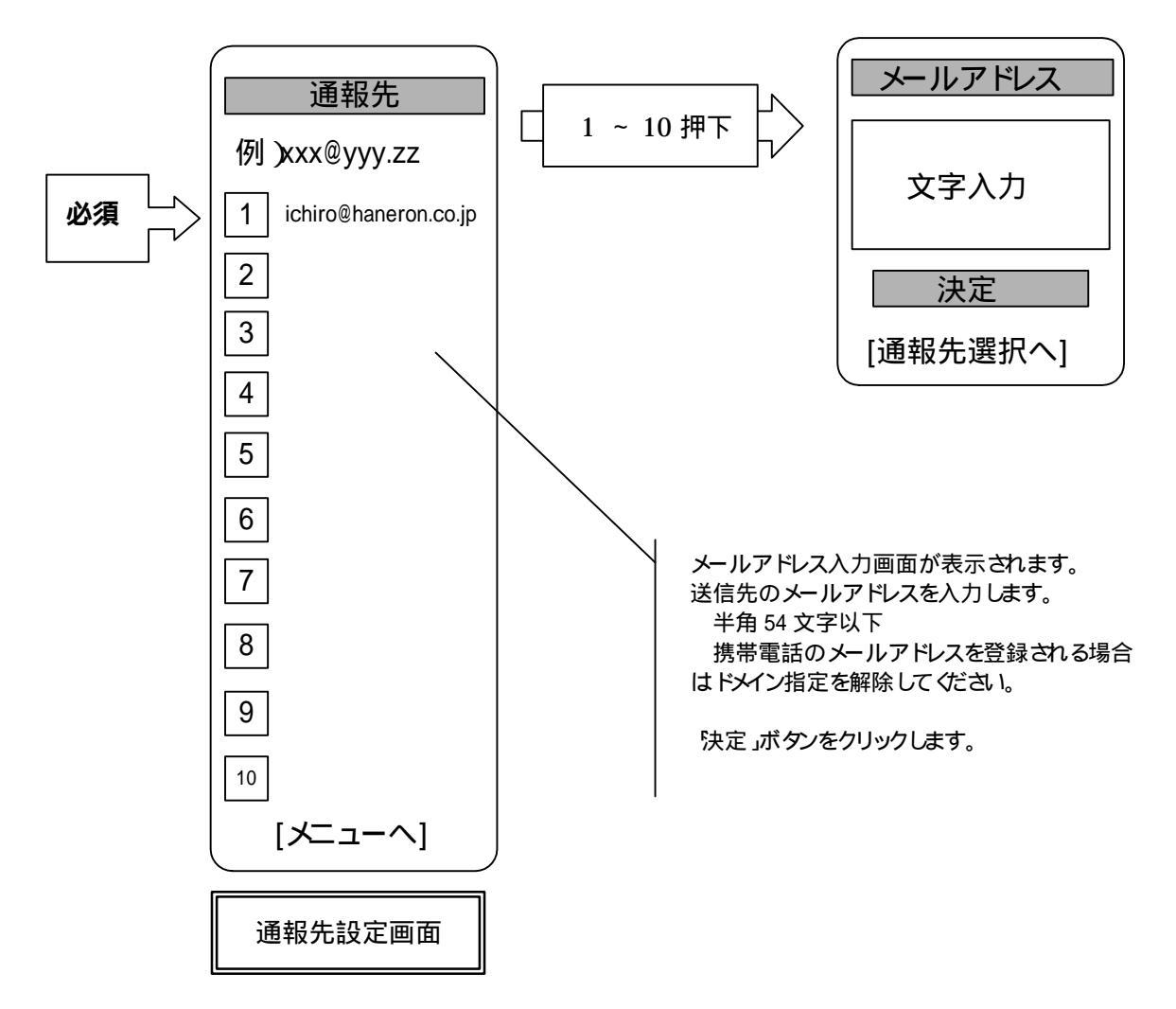

# 注意

警報メッセージ・データ通報の送信先メールアドレスの設定です。 正しく設定されないと本機の誤動作の原因となります。

## 14.2.9 通信設定

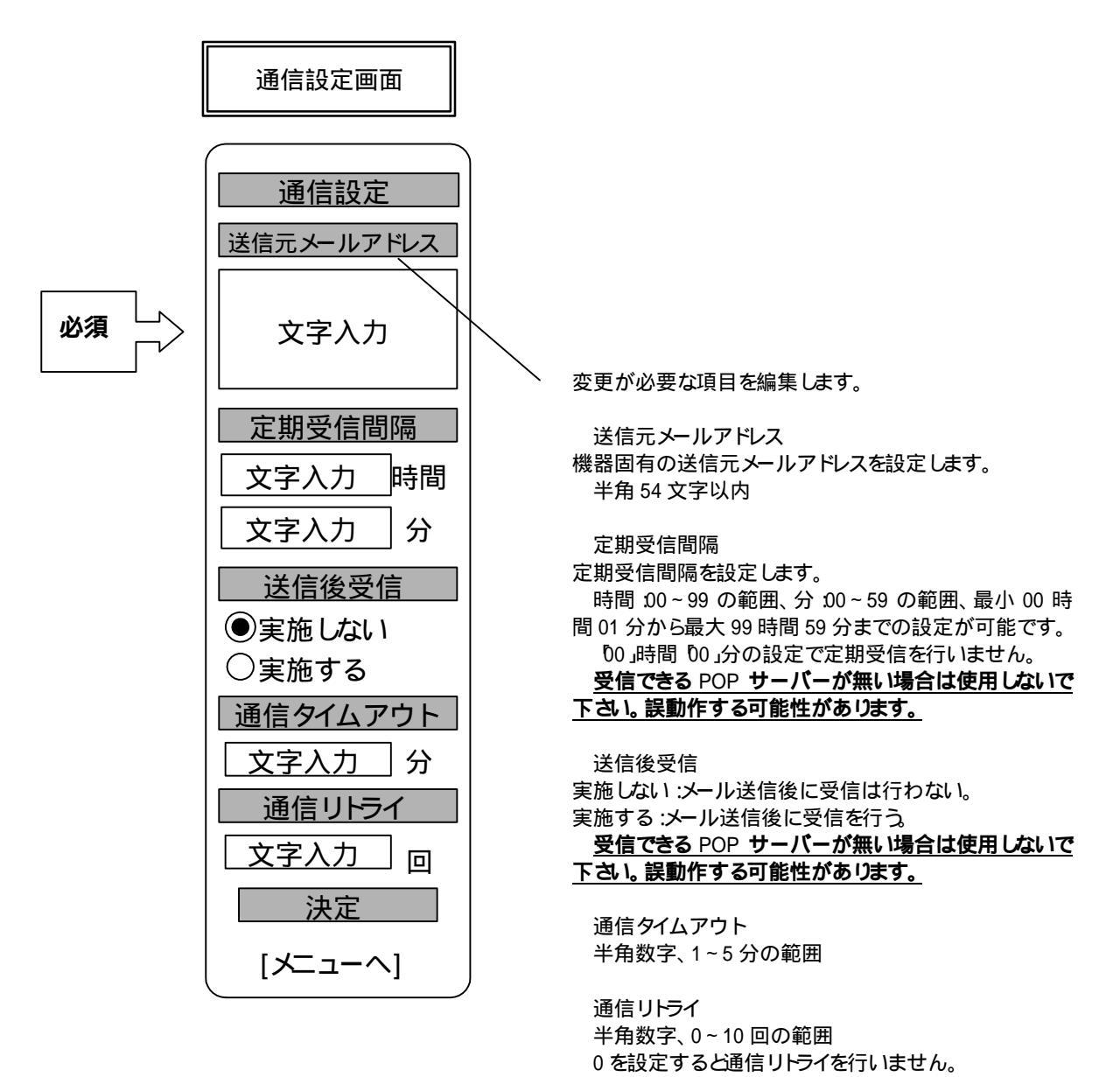

決定」ボタンをクリックします。

登録番号;07029Z001

# 15. i-Web サイト PC による ) 設定

本機をはじめてご購入されたお客様は、最初にユーザ登録が必要です。 お使いのブラウザより<u>http://www.haneron.jp/</u>」にアクセスしてください。 右記の選択メニューが開きますので、<u>新規登録のお客様</u>のリンクをクリック します。 <u>新規登録のお客様</u>

<u>登録済みのお客様</u>

下記のようなダイアログが表示されます。

| DMA設定オンライン                                |                            | ここで、手元にある、未登録の 16 桁の WAC を                                                       |
|-------------------------------------------|----------------------------|----------------------------------------------------------------------------------|
| 初期設定:ユーザ登録 ログ                             | イン                         |                                                                                  |
| お手持ちのWACを入力して下さい                          |                            | 正し1 WAC を入力することで、ユーザ情報の                                                          |
| WAC:                                      |                            | │ 入力画面になります。(下図)<br>│                                                            |
| 《初期登録メニューにログイン                            | する》                        |                                                                                  |
|                                           | 14                         | _                                                                                |
| ユーザ ID とパスワードを入力してくだる                     | キ ユーザ]]:*                  |                                                                                  |
| い。また、お名前と連絡先としてのパソコ                       | 1(70-K:*                   | ※約+为4文字以上1文字以内                                                                   |
| ンメールアドレスも入力してください。                        | バスワード確認                    | 8:*                                                                              |
| 右図で <u>* のついているところは必須</u> 人               | お名前:*                      |                                                                                  |
| <u>力項目です</u> 。                            | 部署名:                       |                                                                                  |
| 画面の指示に従って正しく入力し、指示<br>に従って進んでいくと下記の画面に移行し | 住所1:<br>住所2:<br>TEL:       |                                                                                  |
| ます。登録していただいたユーザID とパス                     | FAX :                      |                                                                                  |
| ワードでログインしてください。                           | 担当者:                       |                                                                                  |
| DMA設定オンライン                                | パソコンメー」<br>携帯電話メー/<br>上記デー | レアドレス:*<br>レアドレス:<br>対き送信                                                        |
| <b>ロクイン</b><br>あ春様コードとパスワードを入力して下さい       | 次回からは<br><u>登録済みのお</u>     | <u>http://www.haneron.jp/</u> 」にアクセスしていただき、<br><u>客様</u> のリンクをクリックしていただくと左記のページが |
| 2 - +fm-                                  | 開きます。                      |                                                                                  |
|                                           | 登録していた                     | ただいたユーザ ID とパスワードを入力して、 送信」ボ                                                     |
| 1000-F41                                  | タンを押してく                    | ださい。                                                                             |
| 100.18                                    | 正しいユーキ                     | ザ ID とパスワードでログオンすると下記の DMA 設定                                                    |
| / はワードを紛失したお客様は こちらをご覧下さい。                | 画面になります                    | t.                                                                               |
|                                           |                            |                                                                                  |

| HANERO                                                   | חכ |       |           |        |           | 「サポートノお問いる |
|----------------------------------------------------------|----|-------|-----------|--------|-----------|------------|
| DWA設定                                                    | 設定 | WAC選択 |           |        |           |            |
| <ul> <li>設定WAC選択</li> <li>追加登録</li> <li>WAC編集</li> </ul> |    |       | 設定(更新)をする | налися | 選択してください。 |            |
| <ul> <li>ユーザ情報変更</li> <li>ログラウト</li> </ul>               |    |       | 徴衆        | 最新10   | 件表表示      |            |
| - HOTOF                                                  |    | MAC   |           | 品名     | 用途        | 備考         |

| កមរ =រសេះ       | ── 左側のリンクで 追加登録」を | 選ぶと 最初に登録した WAC の追加登録をそ   |
|-----------------|-------------------|---------------------------|
| UMAIXL          | のまま行うことができます。(下降  | 図)                        |
| • 验宁##P深坡       | 追加登録」のボタンを押すど     | 表示されている WAC がユーザに関連付けられ   |
| • 追加登録          | ます。               |                           |
| • WAC編集         |                   |                           |
| • ユーザ情報変更       | 追加する機器の           | DWAC、品名:用途、備考を入力してください。   |
| • ログアウト         | WAG               | 1234 - 1234 - 1234 - 1234 |
| ・パラマーク設定        | 品名:用途             | LS-10E: mopera(FOMA)      |
| # おう う 設定       | 備考                |                           |
| The far of X 17 |                   | 道加登録                      |

## 最初の一台は必ずここで追加登録」を押すところまでを行ってください。

追加登録」を押さずに画面を閉じると、ユーザが正し<登録されず、サーバからの遠隔設定が行えなくなります。

また、この画面で各装置の用途を選択します。用途を選択することにより、設定値の主なところに初期値が代入され、また設定の不要なところにカーソルが行かないようになりますので、設定ミスを防ぐことができます。用途はセルの右側の ボタンを押すことでドロップダウンメニューが表示されますので、「S-10E:mopera(FOMA)」を選んでください。(ラピキャスサービスをご契約いただいている場合は「S-10E:ラピキャス(FOMA)」を選択)他の用途を選択されますと、携帯サイトへのログインが出来なかったり本機の誤動作の原因となったりしますのでご注意願います。

最初の1台目の設定に進む場合には、15.2設定値の入力」にお進みください。2台目以降の追加購入した 装置のWACの登録を行う場合には、15.1二台目以降の登録」にお進みください。

## 15.1 二台目以降の登録

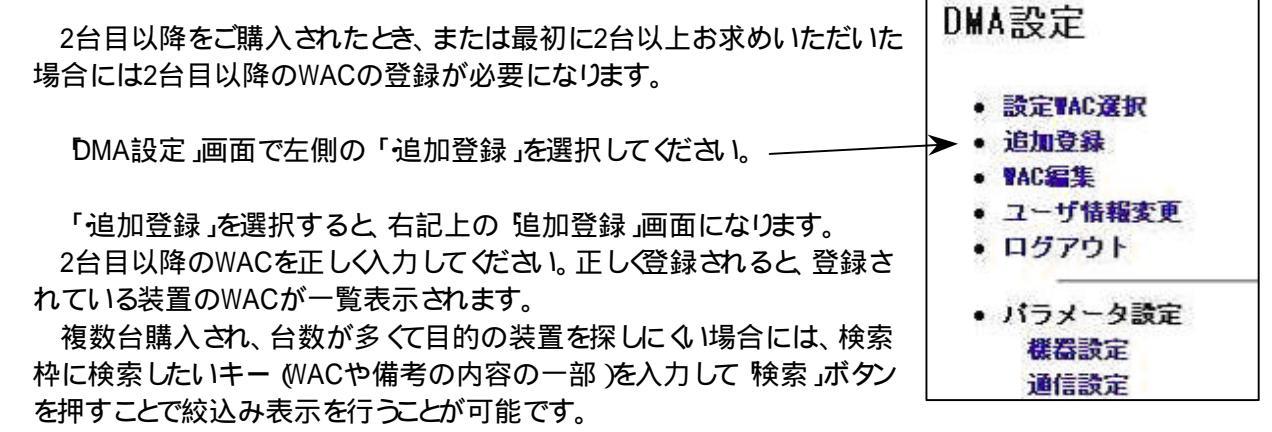

15.2 設定値の入力

| DMA設定」画面で左側のパラメーダ設定・項目の                        | 팛                         | 定  | WAC選択               |        |              |    |  |
|------------------------------------------------|---------------------------|----|---------------------|--------|--------------|----|--|
| のパントントントロークローク<br>何れかを選択すると画面右<br>側が、右図のように変わり | 設定(更新)をする機器のWACを選択してください。 |    |                     |        |              |    |  |
| ます。                                            |                           |    |                     | 検索  最  | 新30件を表示      |    |  |
| ここで、チェックボックスに                                  |                           |    | WAC                 | 品名     | 用途           | 備考 |  |
| より設定値を入力したい装                                   |                           | 0  | 0804-0006-1211-0872 | LS-10E | mopera(FOMA) |    |  |
| 置のWACを選択すると 右                                  |                           | 0  | 0804-0005-1203-9761 | LS-10E | ラビキャス(FOMA)  |    |  |
| 側の表示が該当WACの設定面                                 | 而                         | にた | います                 |        |              |    |  |

個々のメニューから設定の必要な項目を選んで設定してください。 以降に、代表的なパラメータについての説明を行います。 15.2.1 機器設定

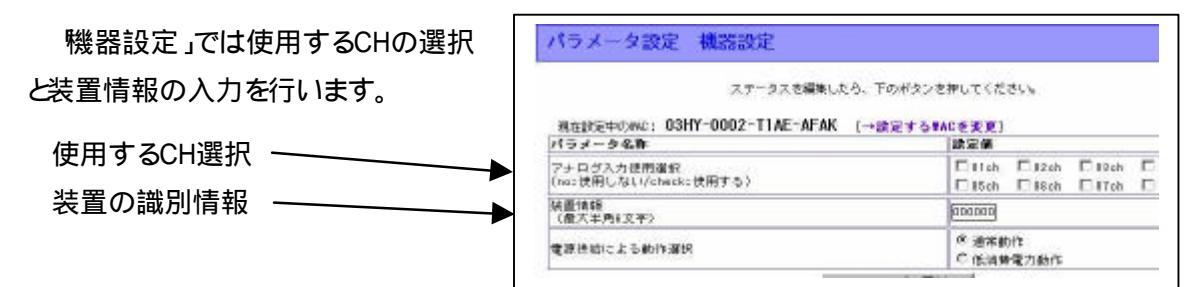

## 15.2.2 通信設定

通信設定」ではメールを送信する送信先アドレスの設定を行います。

10ヶ所まで登録可能です。

| 現在設定中のAVC: 03HY-0062-TIAE-AFAK (→設定すられ                         | ((を実更) |
|----------------------------------------------------------------|--------|
| 17777788#<br>30%#J_177171                                      |        |
| 2007 - 27 1 22 1                                               |        |
| 透信先メールアドレス2                                                    |        |
| 送信先メールアドレス3                                                    |        |
| 通信先メールアドレス4                                                    |        |
| 送信先メールアドレスの                                                    |        |
| 通信先メールアドレスら                                                    |        |
| 送信先メールアドレスゴ                                                    |        |
| 送信先メールアドレス8                                                    |        |
| 送信先メールアドレス9                                                    |        |
| 通信先メールアドレス10                                                   |        |
| 通信時タイムアウト利定時間                                                  | 19.    |
| 通信失動時以下ライ御師の設定                                                 | 300 -  |
| 業線電話端木の電源制御<br>(1:参加しない)5-32-電源投入法、指定も経過で無線電話端末との<br>通信を開始する。2 | a      |
| (1:18)前しない3-3353年8月20人は、雪定秋程港で東線電話電車との<br>通信を開始する。>            |        |

# 15.2.3 プロバイダ設定

プロバイダ設定は使用するメールサーバの設定を入力します。プロバイダからの情報に基づきパラメ

# – タを設定してください。 右図はプライマリの例です。

注 )moperaの送信のみでご使用の 場合は、デフォル H値をそのま まご使用 ください。

| 現在該定中27WAC: 0604-0006-1                                       | 211-0872 (→読定するWAOを素更)           |
|---------------------------------------------------------------|----------------------------------|
| バラメータ名称                                                       | 設定値                              |
| 接続先(APN)                                                      | TECOTATO D                       |
| 自己PPアドレス(プライマリ)<br>単自己Pアドレス:PPアドレス形式(専用線接続を行わ<br>ない場合は「0000」) |                                  |
| 接続認証実施にプライマリン                                                 | C 地図しない<br>P PAP<br>C CHAP (MD5) |
| 接続認証ユーザー(プライマリ)<br>※最大半角54文字                                  |                                  |
| 権統認証バスワード(プライマリ)<br>※最大千角16文字                                 | 6                                |
| DNB検索時の接続先IPアドレス(プライマリ)<br>(プライマリIPアドレス)                      | 211.14.74.49                     |
| DNE検索時の接続先PPアドレス(プライマリ)<br>(セカンダリIPアドレス)                      | 211.14.74.50                     |
| SMTP桂統先ボート 番号の(設定(プライマリ)<br>(0-65535)                         | <u>6</u>                         |
| SMTP接続先Pアドレス/ドメイン選択(ブライマリ)<br>※最大羊角48文字                       | anten neperara p                 |
| 送信元メールアドレス(プライマリ)<br>※ 蔵大半角英酸小文字54文字                          | brithareron co. b                |
| POPI認証案物(プライマリ)<br>単実物時は、POPS用の設定をもとにPOPI認証                   | 作家娘」ない<br>C実施する                  |
| POP3アカウント名のIB定(プライマリ)<br>単最大半角32文字                            |                                  |
| POPBバスワードの設定(プライマリ)<br>※最大羊角16文字                              |                                  |
| POP3接続先ボート番号の(股空(ブライマリ)<br>(0-005355)                         | 110                              |
| PCPB接続先IPアドレスパメイン選択(ブライマリ)<br>#ドメイン名の場合、最大半角48文字              | gion materiare p                 |

# 15.2.4 メール受信設定

メール受信にどのプロバイダ を使用するかを選択します。

また、メールの定期受信/送 信後受信を行う場合にはここで 設定します。

# パラメータ設定 メール受信設定

ステータスを編集したら、下のボタンを押してください。 現在設定中のWAC: 0804-0006-1211-0872 [--設定するWAOを変更] 設定値 パフメータ名称 図プライマリ POPサーバ用ブロバイダ選択 のセカンダリ 0ターナリ メール定期受信問題 (0000-9959) ※0000で定期受信しない。00時間00分から998時間59 0000 分で設定。 ◎実施しない 送信後受信 の実施する 更新

# 15.2.5 イベント全般設定

定期通報タイマや時刻補正 のためのタイムサーバの指定 を行います。

定期通報Aは、定期的な入 力情報送信に使用します。

定期通報は下表のように入 力できます。

| 3-9-93.8                                                                                                    | LLLわら、予約者ないを何して記念い。                                          |
|----------------------------------------------------------------------------------------------------|--------------------------------------------------------------|
| RESULT OF                                                                                                    | 4-0008-1011-08/0 (-828 + 59/00 8 828)                        |
| 17.J-968                                                                                                    | axă                                                          |
| (第長道会)(時間<br>2015年4日)————————————————————————————————————                                                                                                    |                                                              |
| 2月8月1日9月1日<br>● 2003年4月<br>● → 2月<br>■ 2011年1月<br>● 2011年1月1日<br>● 2011年1月1日<br>● 2011年1月1日<br>● 2011年1月1日<br>● 2月1日<br>● 2月11日<br>● 2月11日<br>● 2月111日<br>● 2月111日<br>● 2月1111日<br>● 2月111111111111111111111111111111111111 |                                                              |
| LEN EFFE<br>Index<br>Dome-star start.                                                                                                    | 802                                                          |
| andormens<br>enaco<br>mano-case telent,                                                                                                    | Lvd                                                          |
| e stan kon man dagan<br>Nga kata sa kata kanangan kanangan sa kanangan sa sa                                                                                                    |                                                              |
| 2月前7日時期1月日<br>- 第日したべかから見たした第日に出来と称すする(                                                                                                    |                                                              |
| e stat 13 million                                                                                                    |                                                              |
| (1)2.3 - 2027 - 5月13日<br>2011-2012)<br>2011-2013 - 2014年1日日本2月1日日本2月2日                                                                                                    | 990                                                          |
| renderand - Jobs Bood デライマは<br>Bogstevatorest - 1 ミアライマラ 新春港 2018                                                                                                    | f männetannin (8284)                                         |
| ロックルロックリーン(ブライマジ<br>他の単体の目的<br>5日~11日のアクアレス、ADIVのロアヨー(11日、HAID ライマリルのADIV名<br>5日~11日のアクアレス、ADIVのロアヨー(11日、HAID ライマリルのADIV名                                                                                                    |                                                              |
| envärann til – villta jaaditati piidä<br>Rennandisensti – villtati piidäänä lata 5.                                                                                                    | 1 stans-takanja BBAN                                         |
| መሳትደም ዓ ለየአትራ ሃሳት<br>ዘመታ የቀት አጭ<br>የ ታ በዓለም የተሁለ, ለመሳትደም የተ- በባለ, ከቀቶ ሮሐ /- የ ህርቶ ለጀት ዓመ                                                                                                    |                                                              |
| 2749-11%局部消遣机                                                                                                    | С тентула (натара<br>С сексертрии сара<br>Ф енструга (натара |
| a line a fill of a - docking                                                                                                    | C and<br>C antroit                                           |
| ○リッル手術 テーク時期時間について ルーク<br>1時間日中海国民軍                                                                                                    |                                                              |
| ロジードへの入力検知品書                                                                                                    | C BRUSSER SYSER                                              |

| 形式   | 月   | 日   | 時  | 分  | 意味合い                          |
|------|-----|-----|----|----|-------------------------------|
|      |     |     | 18 | 33 | 毎日 18 時 33 分にメール送信            |
| 中主女儿 |     | 15  | 09 | 15 | 毎月 15 日の 9 時 15 分にメール送信       |
| 中马家门 | 10  | 12  | 17 | 30 | 毎年 10 月 12 日の 17 時 30 分にメール送信 |
|      | ++  | 01  | 06 | 00 | 毎週月曜日の6時00分にメール送信             |
| 時間   | * * | * * | 01 | 00 | 1時間毎にメール送信                    |

ここでは、その他に時刻補正用のタイムサーバの指定も行います。 特に理由がない限り、タイムサーバの設定はそのままお使いください。 15.2.6 メール時イベント通報設定(メッセージ指定)

このメニューをクリックするとその下に「定期通報」~ テスト送信入力」のサブメニューが下図のよう に展開されます。

ここでは、各イベント時に通報する送信先の指定(選択)やメールの件名と本文の指定を行うことができます。

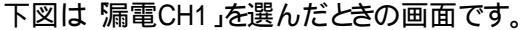

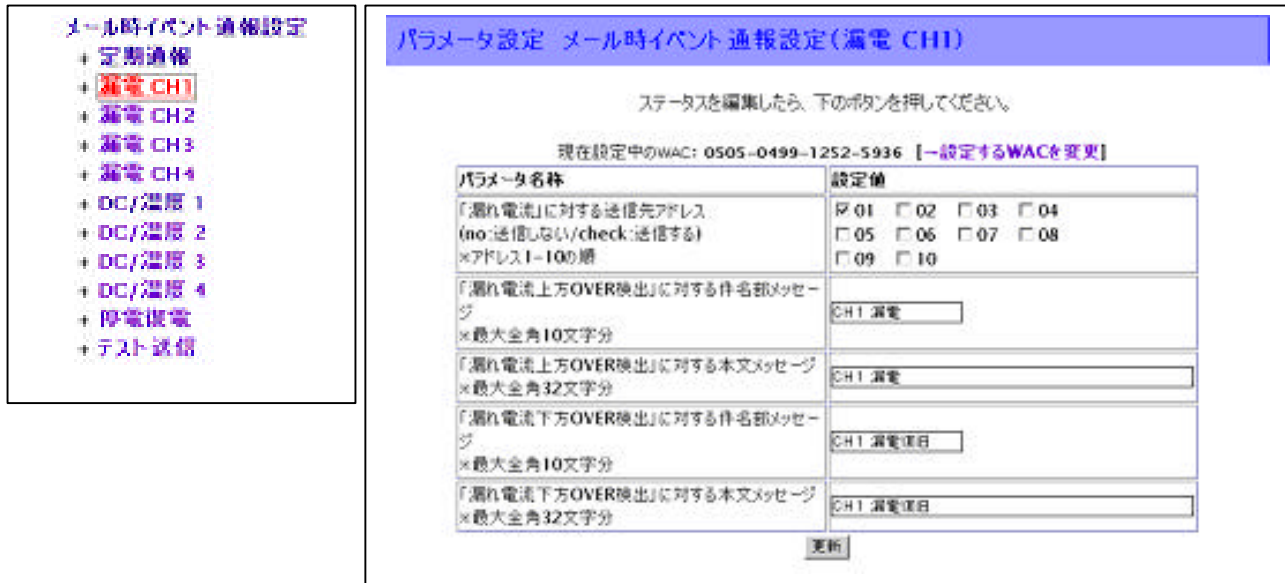

## 15.2.7 ヘルスチェック設定

ヘルスチェックメールの送信先と件名メッセージの指定を行います。 本機自身の稼働にトラブルが生じていないことを確認するために、定期的に本機が正常稼働してい ることを示す為のイベント情報を送信する機能を持ちます。この機能をヘルスチェックと称しています。

# 15.2.8 アナログ入力設定

| 281_2068 [                                                        |
|-------------------------------------------------------------------|
| 設定値                                                               |
| <u>80</u>                                                         |
| 20                                                                |
| 20                                                                |
| <ul> <li>C 送信しない</li> <li>C 上昇方向</li> <li>(* 上昇方向/下降方向</li> </ul> |
| ● なし<br>⊂ 10分<br>⊂ 20分<br>⊂ 30分                                   |
| くなし<br>※3回<br>ぐ5回<br>ぐ10回                                         |
| E)                                                                |
| 1023 ]                                                            |
|                                                                   |

## 15.2.9 停電設定

停電検出および停電復旧の発報条件を設定します。

| ステータスを編集<br>表在設定中のWAC: 0804 | したら、下のボタンを押してください。<br> -0006-1211-0872 (→ 設定する₩ACを表更) |
|-----------------------------|-------------------------------------------------------|
| パラメータ名称                     | 設定値                                                   |
| 停電検出時間<br>※1-1000(10分の1秒単位) | 20                                                    |
| 復電検出時間<br>※1-1000(10分の1秒単位) | 0                                                     |
| 停電通報有無                      | ●通報する<br>○通報/ない                                       |
| 復電通報有無                      | ぐ通報する<br>ぐ通報わない                                       |

# 15.2.10 シリアル入出力設定

| シリアル入出<br>力を使用する場 | (ラメータ設定 シリアル入力設定                                |                                                                           |
|-------------------|-------------------------------------------------|---------------------------------------------------------------------------|
| 合の設定を行い           | ステータスを編集したく<br>またやテロクルイ・ 03HV-0001-T1P#-PDP.1 」 | 3、下のボタンを押してください。                                                          |
| ます。               | パラメータ名称                                         | 設定値                                                                       |
|                   | プータ統備判定方法の選択                                    | <ul> <li>● 終端利定時間のみ</li> <li>○ 終端文字のみ</li> <li>○ 終端文字+終端料(定時間)</li> </ul> |
|                   | (データ終催コード<br>(00-1F)<br>英字は大文字のみ入力可             | 00                                                                        |
|                   | データ線備料定時間設定<br>(1-95)<br>※1秒単位                  | 3                                                                         |
|                   | 送信完了透知实施避损                                      | Ci通知する<br>使通知しない                                                          |
|                   | 送信成功時出力コード<br>(00-FF)<br>英事は大文字のみ入力可            | 05                                                                        |

## 15.2.11 パラメータの更新

Webで全ての設定完了後、下記操作を行うことで本機のパラメータ更新が完了します。

- (1) LS-10Eの [テスト]スイッチを押しながら電源を投入
- (2) A B の LED が点滅状態になったところで放すと CH1 点灯 A 点滅に移行 (自動でサーバと通信を行いパラメータの更新を行います)
- (3) AのLEDが点灯状態に変わるとパラメータの更新が完了

# 16. スイッチ操作仕様

- 16.1 **FAFAT95** 
  - 設置時の通信動作確認用に、テストメールを送信するためのスイッチです。
     スタンバイ (A が点灯)時に押下しますと、本紙 12.3 項で設定したテスト送信の通報先アドレス 全てに下記フォーマットで送信されます。

件名 :SUBSW

本文 。07,09,06,Thu,11,15,21,"テスト送信です,",0,0,0,0,0,0,0,0,0

送信日時 本文 入力の状態(0:OFF 1:ON)

- <u>スイッチを押下した状態で本機を通電しますと</u>特殊状態として起動しウェブサイトに対して パラメータの更新動作を開始します。
- 本機通電後に現在時刻の補正動作 (A の点滅)を行いますが、その通信中にテストスイッチを 押下しますと、動作を中断 (A B の遅い点滅)します。
   通常動作に戻すには再度テストスイッチを押下するか、一旦電源断させてください。
- 停電動作中に押下しますと、停電動作を中断してから電源断します。
- 16.2 アンテナ / エラースイッチ

入力状態確認用 LED (CH1 ~ CH4/DC1 ~ DC4 )の点灯内容切り替え用として使用します。

アンテナ / エラースイッチ押下中に限り、入力状態確認用 LED の点灯内容が特定パターンを表す内容に切り替わります。

(1)スイッチ押下中に限り、アンテナ受信感度表示を行います。

受信感度は、LED CH1~4」・DC1~4」にパターン表示します。

- (漏れ電流入力/DC入力の動作表示の代わりに表示します。)
- (2)エラー発生時 (Bが点灯 / 点滅中)に押下した場合は、アンテナ受信感度の代わりにエラー内容をパターン表示します。
  - 何れの場合も、通信動作中 (Aが点滅中)にはスイッチを押下しないでください。 (通信中は上記内容を正しく表示することができません。)
  - アンテナ / エラースイッチを押下した状態で本機への電源供給を OFF (停電)した場合、停電 通報動作を行わずに電源断します。
  - 停電動作中にスイッチを押下した場合は、通信動作中に関わらず強制的に電源断します。
- 16.3 **D-9U-34%**

ZCT入力 (CH1~CH4)の動作電流値を、ロータリースイッチにより設定します。

設定内容は下記になります。

| スイッチ設定      | 0  | 1  | 2   | 3   | 4   | 5   | 6   | 7   | 8   | 9   |
|-------------|----|----|-----|-----|-----|-----|-----|-----|-----|-----|
| 検出電流設定 (mA) | 任意 | 50 | 100 | 200 | 300 | 400 | 500 | 600 | 700 | 800 |

1~9 値の場合は、それぞれ 9 レンジの選択設定値として採用します、0 値の場合は、パラメータ設定モード(任意設定値採用)とします。

# 17. LEDの点灯パターン

本機は下記の単色発光 LED を有し、各種点灯パターンによって動作内容の表示を行います。

| 点灯色 | LED 点数             | 概要                              |
|-----|--------------------|---------------------------------|
| 緑   | 1                  | 各種動作状態(概要)に関する内容を表示             |
| 赤   | 1                  | 停電状態、及び各種エラー内容を表示               |
| 緑   | 8                  | 漏れ電流/DC 入力/温度入力」の各 CH の閾値 OVER  |
|     |                    | (入力 ON/OFF )状態を表示               |
|     |                    | 特定条件時には、8 点分を利用して判別用のパターン表示を行う  |
|     | 点灯色<br>緑<br>赤<br>緑 | 点灯色 LED 点数<br>録 1<br>赤 1<br>緑 8 |

【ED 配置】

| 内容            | 配置 | 内容               |
|---------------|----|------------------|
| CH1 (漏れ電流入力)  |    | DC1 (DC 入力/温度入力) |
| CH2 (漏れ電流入力 ) |    | DC2 (DC 入力/温度入力) |
| CH3 (漏れ電流入力)  |    | DC3 (DC 入力/温度入力) |
| CH4 (漏れ電流入力)  |    | DC4 (DC 入力/温度入力) |
| 動作            |    | エラー/停電           |

## 17.1 特機時における状態確認スイッチ押下中」の点灯パターン

本機通電により時刻補正動作が終了した後、入力監視動作を開始します。入力監視動作の待機中 (無通信状態)に状態確認スイッチを押下しますと、押下している間 CH1~4、DC1~4」の LED に

| 6 / |     |     |     |     |     |     |     |    |         |  |  |
|-----|-----|-----|-----|-----|-----|-----|-----|----|---------|--|--|
| CH4 | CH3 | CH2 | CH1 | DC4 | DC3 | DC2 | DC1 | LV | 受信レベル   |  |  |
|     |     |     |     |     |     |     |     | 1  | 非常に弱い   |  |  |
|     |     |     |     |     |     |     |     | 2  | 弱い      |  |  |
|     |     |     |     |     |     |     |     | 3  | せ す 切 こ |  |  |
|     |     |     |     |     |     |     |     | 4  | 普通      |  |  |

よってアンテナレベルを表現します。( :点灯)

# 17.2 記動時のパラメータ整合性エラー発生時」の点灯パターン

本機起動の際、パラメーダ設定内容の不整合により通常起動できない問題が発見された場合、 停電/エラー (B) LED を点滅させます。(1) 秒点灯 1 秒消灯)

この際、CH1~4、DC1~4」の LED をそれぞれ 50~b7」に見たて、該当するエラーパターン No. を2 進数 (bit の ON/OFF)により表します。( … 点灯 )

| 例             | DC4 | DC3 | DC2 | DC1 | CH4 | CH3 | CH2 | CH1 | 備考                |
|---------------|-----|-----|-----|-----|-----|-----|-----|-----|-------------------|
| エラーNo.35h の場合 |     |     |     |     |     |     |     |     | 35h = (00110101b) |

## 17.3 **ハードエラー検出時」の点灯パターン**

本機起動時に実施するセルフチェックにおいて、ハードウェア上の異常検出により通常起動できない問題が発見された場合、停電/エラー (B)LED を点灯させます。

この際、CH1~3の LED によりエラーの種別を表します。( : 点灯 )

| CH1 | CH2 | CH3 | ハードエラー種別             | 備考 |
|-----|-----|-----|----------------------|----|
|     |     |     | RAMのRead/Writeエラー    |    |
|     |     |     | ROM のチェックサムエラー       |    |
|     |     |     | シリアル EEPROM の読み込みエラー |    |

登録番号;07029Z001

# 18. 点検方法

- 1)機器動作確認レベル1
  - アンテナ/エラースイッチを押し、アンテナの受信感度を確認。
     判定基準:アンテナレベルが2以上であること
  - テストスイッチを押してメールが発報することを確認。
     判定基準:メールが受信できること

## 19. 保証範囲

- 1) 本機はご購入日から起算して 12 ヶ月以内に発生した製造に起因する故障については無償修理とします。現品をお買い上げの販売店へお送りいただき、修理完了後返却させていただきます。
- 2) 上記無償修理期間経過後あるいは、取扱不注意による故障については有償修理とさせていただき ます。

## 20. 免責事項

- 1)本機は電話回線を利用した通報装置です。回線のトラブルや電波障害により万一通報できなくても、 当社では一切その責任を負いかねますので、あらかじめご了承ください。
- 2) 本機の故障 誤動作 ·不具合あるいは停電などの外部要因によって通信の機会を逸したために生じ た損害は、当社では一切その責任を負いかねますので、あらかじめご了承 ください。
- 3) 本機に起因して設備機器に障害が発生しても、当社では一切その責任を負いかねますので、あらか じめご了承ください。
- 4)本機に起因して発生した通信費用に対して当社では一切その責任を負いかねますので、あらかじめ ご了承ください。

# 21. FOMA **チップの組み込み**

本機には FOMA チップが組み込まれていますが、何らかの要因でお客様にて交換作業などが発生した際は、次の要領で交換してください。

\* FOMA チップが組み込まれていませんと本機は正常に動作いたしません。

## 21.1 ビス取り外し

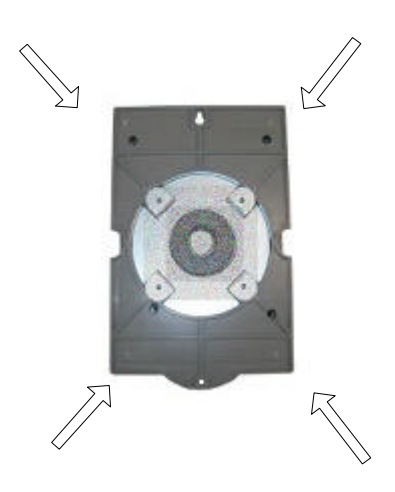

 1.裏面のビス4本を取り外す
 ・取り外したビスは無くさないように 保管してください
 作業に自信の無い場合 は、ご購入販売店にご相 談ください

21.2 基板取り外し

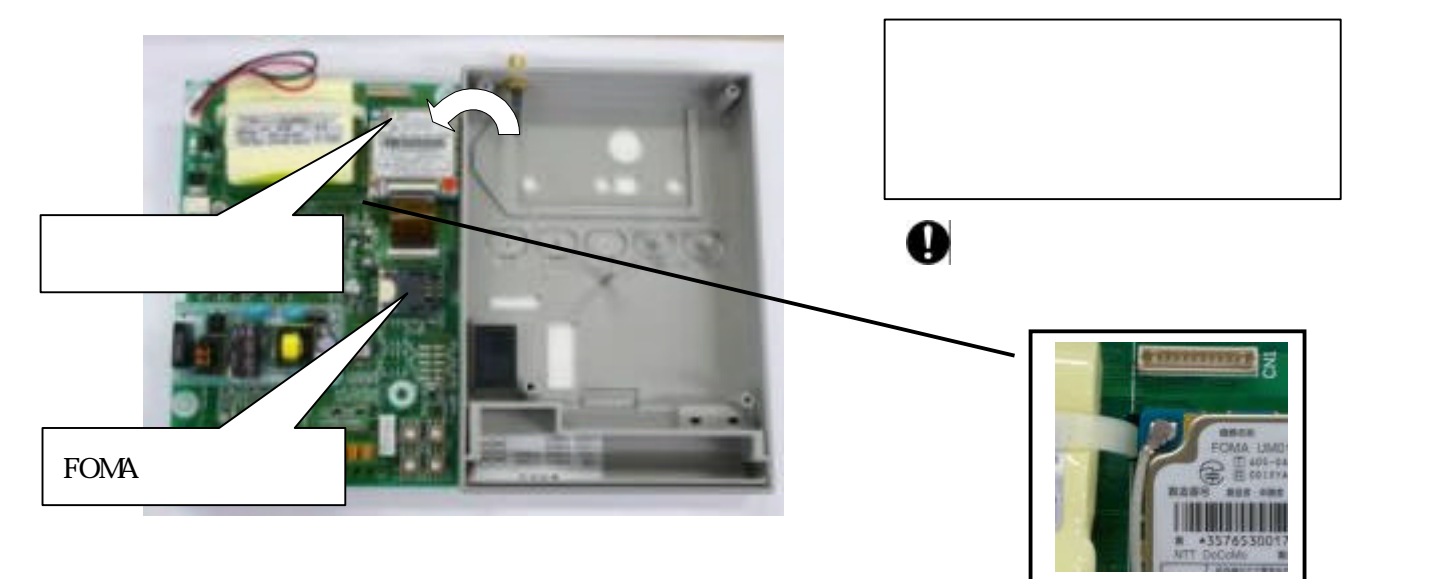

ケーブルは左上のコネクタ部に接続

## 21.3 FOMA チップの取り外し

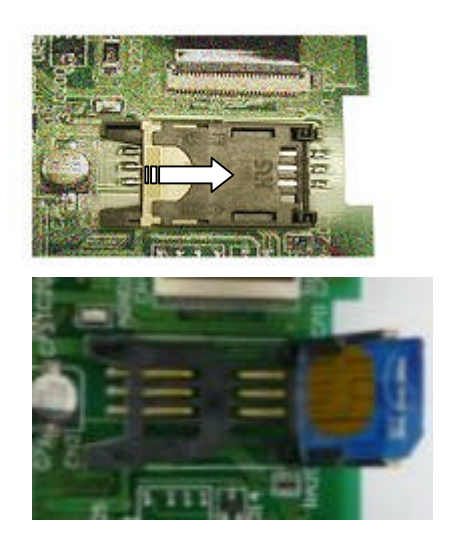

3.ソケットオープン。

矢印方向にゆっくリロック部分をスラ イドさせコネクタを開いてください。

4.FOMA チップが出ます ・左図のように FOMA チップが取り 出せるようになります。

22. FOMA パケット無線機の換装方法

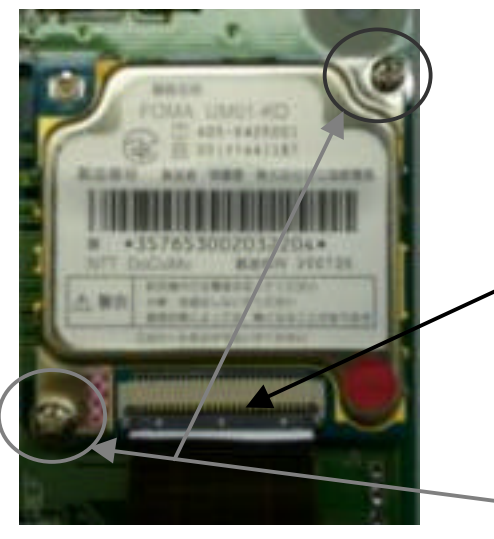

本機をお買い上げいただいたユーザ様においてFOMA パケット無線機 の交換を行われる場合、本紙 21 項にある手順にてケースを開いていた だいた後 (アンテナ線も外す)、 ワレキシブルケーブル」2 ヶ所の基板固 定ビス」によるロックを外してから無線機の換装を行ってください。

 (1)黒のロック部分を上に押し上げ、フレキシブルケーブルを ゆっくりと引き抜く
 (換装後に元へ戻す場合は、黒のロックを下ろしたときに白い線が隠れるくらいにまでフレキシブルケーブルを押し込む)
 (2)右上/左下の2ヶ所で固定しているビスを外す (基板裏面のナットで固定し、間のスペーサで基板との接触

を防止している。)

# 23. 保守部品

下記を保守部品として用意しています。

| 品名    | 仕 様                  | 品番          |
|-------|----------------------|-------------|
| バッテリー | 専用交換バッテリー(ニッカド2 次電池) | ITD2G001-91 |

# 24. ニッカト電池の取替え方法

・ケースの取り外し方法は、FOMA チップの項目を参照願います。(本紙 21 項)

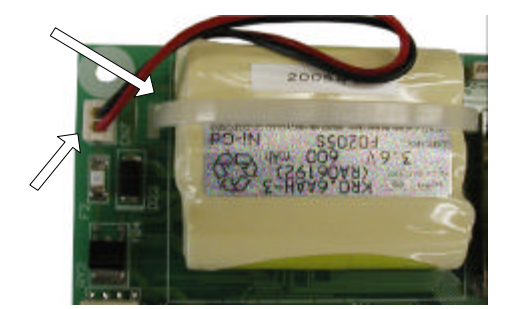

| 1. 電池の取り外し                        |
|-----------------------------------|
| コネクタを外す<br>インシュロックを切断し電池を取り<br>外す |

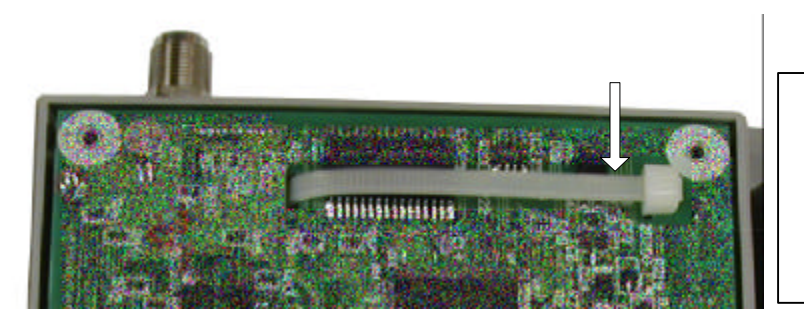

- 2. 電池の取付け
  - コネクタを接続 インシュロックで電池を固定 結束部を左図の位置へ持っていき電池 か動かないように固定する。

● 注意 電池交換後満充電になるまでの 48 時間は、停電発報が出来ないことがあります のでご注意 ください。 持込み修理

|   | (中 | ÷π  | - <b>#</b> |
|---|----|-----|------------|
| 1 | 木  | に可じ | 音          |

| 品名 | LS-10E |       | 保証 | E期間 | お買い上げ日 | 年 | 月より 1ヶ年間 |  |
|----|--------|-------|----|-----|--------|---|----------|--|
|    | お名前    | (フリガナ | +) |     |        |   |          |  |
| お安 | ご住所    | ╤     |    |     |        |   |          |  |
| 様  | TEL    |       | (  | )   |        |   |          |  |
|    | FAX    |       | (  | )   |        |   |          |  |
|    | E-mail |       |    |     |        |   |          |  |

本書は無償修理規定に基づき、保証期間中に発生した商品の故障について無償修理させていただくことをお約束するものです。

## 保証期間中に故障が発生した場合は、販売店窓口に修理をお申し付けください。

|--|

## 25. **無償修理規定**

3

- 1. 取扱説明書、添付ラベルなどの注意書にしたがった正常なご使用状態のもとで、保証期間内に万一故障した場合は故障箇所 を無償で修理させていただきます。
- 2. 保証期間内に故障して無償修理を受ける場合は、販売店窓口に製品と本書をご持参ご提示の上、お申し付けください。
  - 保証期間内でも次の場合は有償となります。
    - (1) 本書のご提示がない場合。
    - (2) 本書にお買い上げの年月日、お客様名、お買い上げの販売店名の記入がない場合、および本書の字句を書き換えられた 場合。
    - (3) 使用上の誤り、または不当な修理や改造による故障および損傷。
    - (4) お買い上げ後に落とされた場合などによる故障および損傷。
    - (5) 火災・公害・異常電圧および地震・雷・風水害その他天災地変など、外部に原因がある故障および損傷。
    - (6) 本製品に接続している当社指定以外の機器および消耗品に起因する故障および損傷。
    - (7) 付属品などの消耗による交換。(外装のキズ等は含まない)
- 4. 保証期間内でも、水漏れ、結露などによる腐食が発見された場合、および内部の基板が破損 変形している場合は、修理出来ません。
- 5. 本保証書は日本国内においてのみ有効です。

This warranty is valid only in Japan

| 年月日 | 修 | 理 | 内 | 容 | 担当者 |
|-----|---|---|---|---|-----|
|     |   |   |   |   |     |
|     |   |   |   |   |     |

本保証書は本書に明示した期間・条件のもとにおいて無償修理をお約束するものです。本保証書によってお客様の法律上の権利を制限するものではありませんので保証期間経過後の修理などにつきましておわかりにならない場合は販売店窓口にお問い 合わせください。

本製品は修理や点検の場合、登録された情報内容が変化 消失するおそれがあります。情報内容は別にメモをとるなど必ず控えておいてください。情報内容が変化し、消失したことによる損害などの請求につきましては、弊社では一切その責任を負いかねますので、あらかじめご了承ください。

本保証書は、製品本体の故障についてのみ保証するものです。

本製品を使用されることにより、お客様の生命、身体、財産に損害を発生することがあっても弊社では責任を負いかねますので、 ご了承願います。